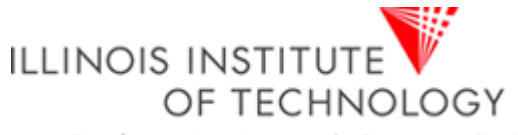

Transforming Lives. Inventing the Future. www.iit.edu

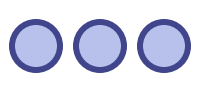

#### CS 587 Software Project Management Instructor: Dr. Atef Bader

# **MS Project Tutorial**

**MS Project in Labs:** 

#### Available in Siegal Hall Lab in Main Campus

Available in Room 210 Rice Campus

Prepared by Milton Hurtado

000

Download MS project from following link <u>http://www.microsoft.com/office/project/</u>

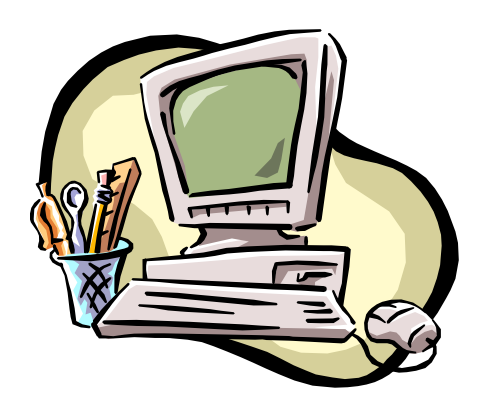

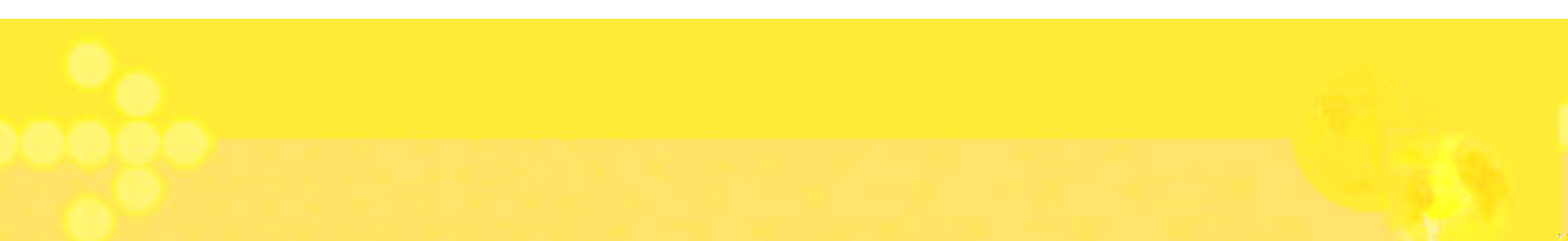

# **Embarking new Project**

 $\bigcirc \bigcirc \bigcirc \bigcirc$ 

- Go to file, select new. This will open a screen for blank project click ok.
- You can now enter your project information viz. start date, finish date and also how would you like to schedule the project from either start or finish date.
- You can also chose selection if you will be using night shifts.

| Project Inform         | ation for 'Project6'                 | ? × |
|------------------------|--------------------------------------|-----|
| Start <u>d</u> ate:    | Thu 3/6/03                           | •   |
| Einish date:           | Thu 3/6/03                           | Ŧ   |
| Schedule from:         | Project Start Date                   | •   |
|                        | All tasks begin as soon as possible. |     |
| C <u>u</u> rrent date: | Thu 3/6/03                           | •   |
| <u>S</u> tatus date:   | Thu 3/6/03                           | •   |
| C <u>a</u> lendar:     | Standard                             | •   |
| Priority:              | 500                                  |     |
| Help                   | Statistics OK Cano                   | :el |

# **Gantt Chart**

 $\bigcirc \bigcirc \bigcirc \bigcirc$ 

- Select Gantt Chart view from the view menu.
- You'll have a spreadsheet where you can now enter information of all the activities
  - i.e. task name, duration, start date, end date, predecessors and various other fields.
- You can enter required information in two ways, in spreadsheet or when you double click on cell you get pop up window in which you can enter all the information of that particular activity.
- For predecessor activity you need to write activity number.
- The SW itself will calculate start and end date.
- Now the Gantt Chart is complete.

#### $\mathbf{OOO}$

| 🛃 Micro        | soft Pr               | oject - Pre               | oject1                        |                     |               |                 |             |              |              |             | <u>_ 8 &gt;</u>       |
|----------------|-----------------------|---------------------------|-------------------------------|---------------------|---------------|-----------------|-------------|--------------|--------------|-------------|-----------------------|
| 🗳 <u>F</u> ile | <u>E</u> dit <u>V</u> | liew <u>I</u> nserl       | Format <u>T</u> ools <u>F</u> | Project <u>W</u> ir | idow <u>H</u> | lelp            |             |              |              |             | <u> </u>              |
| 🗅 😅            |                       | 5 🖪 🛡                     | 🏅 🖻 🛍 🔇                       | <b>y</b> 10 (       | <b>\$</b> @   | s 💥 関           | i 🗄 🤇       | 🔌 🕼 🛛 No Gr  | oup 👻        | Q Q ኞ       | a 2.                  |
|                | 4 -                   | <u>S</u> how <del>-</del> | Arial                         | - 8                 | - B           | I               | [           | 🗄 📰 🛛 All Ta | sks 👻        | 7= 式 .      |                       |
| E              |                       | 1 🖪 🜆                     |                               |                     |               |                 |             |              |              |             |                       |
| 📑 Adju         | st <u>D</u> ates      | 🚡 Anal                    | yze Timescaled Dat            | a in Excel          | P             | ERT <u>A</u> na | lysis       |              |              |             |                       |
|                |                       |                           |                               |                     |               |                 |             |              |              |             |                       |
| [1000000]      |                       | 0                         | Task Name                     |                     | Durati        | on              | Start       | Finish       | Predecessors | Resource Na | n April 2002 A        |
|                | 1                     | 1                         | Project Delivera              | bles                | 12 d          | ays I           | /lon 4/1/02 | Tue 4/16/02  |              |             |                       |
| Calendar       | 2                     | 2                         | Procure Hardw                 | are                 | 2 d           | ays W           | ed 4/17/02  | Thu 4/18/02  | 1            |             |                       |
|                | 3                     | 3                         | Test Hardware                 |                     | 8 d           | ays             | Fri 4/19/02 | Tue 4/30/02  | 2            |             |                       |
| Gapt           | 4                     | 1                         | Procure Softwa                | are Tools           | 10 d          | ays W           | ed 4/17/02  | Tue 4/30/02  | 1            |             |                       |
| Chart          |                       |                           |                               |                     |               |                 |             |              |              |             |                       |
| 四日             |                       |                           |                               | ask Infor           | mation        | 1               |             | 1            |              | 1           | <u>? ×</u>            |
| Network        |                       |                           |                               | Gene                | ral           | Pre             | decessors   | Resour       | tes Ad       | vanced      | Notes                 |
| Diagram        |                       |                           |                               | Name:               | 1             |                 |             |              | Duration:    | ÷ 1         | Estimated             |
|                |                       | -                         |                               |                     | 19            | -               |             | -1           |              |             |                       |
| Tack           |                       |                           |                               | Percent co          | mplete:       | 3               | Ē           | Priority:    | 1 🖻          |             |                       |
| Usage          |                       |                           |                               | Dates               | -             |                 | 10          | 1            | r            |             |                       |
| THE T          |                       |                           |                               | Start:              |               |                 | 1           | <u> </u>     | 1.           |             |                       |
| Tracking       |                       | -                         |                               | E Hide ta           | ek har        |                 |             |              |              |             |                       |
| Gantt          |                       |                           |                               |                     | Gantt b       | ar to sun       | mary        |              |              |             |                       |
| th             |                       |                           |                               |                     |               |                 |             |              |              |             |                       |
| Decource       |                       |                           |                               |                     |               |                 |             |              |              |             |                       |
| Graph          |                       | -                         |                               |                     |               |                 |             |              |              |             |                       |
|                |                       |                           |                               | Help                |               |                 |             |              | [            | ок          | Cancel                |
| L Q            |                       |                           |                               |                     |               |                 |             |              | -            |             |                       |
| Sheet          |                       |                           |                               |                     |               |                 |             |              |              |             |                       |
|                |                       |                           | 2                             |                     |               | _               |             |              |              |             |                       |
|                |                       |                           |                               |                     |               | 1               |             |              |              |             |                       |
| Llasa          | 1                     |                           |                               |                     |               |                 |             |              |              | Þ           |                       |
|                | 11                    |                           | -                             |                     |               |                 |             |              |              |             | EXT CAPS NUM SCRL OVR |
| Start Start    |                       | C 1                       | Microsoft Proje               | ct - Pr             |               |                 |             |              |              |             | 📢 📸 6:26 PM           |

#### Adding tasks and milestones to a Project File

- 1. On the View menu, click Gantt Chart.
- 2. In the Task Name field, type a task name, and then press TAB. (Microsoft Project enters an estimated duration of one day for the task followed by a question mark)
- 3. In the Duration field, type the amount of time each task will take in months, weeks, days, hours, or minutes, not counting nonworking time. (By default the time period will be days, but that can be changed to hours, months, etc.)
- 4. Press ENTER.
- 5. It should look like the figure below:

| 0 | Task Name  | Duration | Ja | n 1 | 9,' | 03 |   |   |   |
|---|------------|----------|----|-----|-----|----|---|---|---|
|   |            |          | S  | M   | T   | W  | Т | F | S |
|   | Activity 1 | 2 days   |    |     |     |    |   |   |   |
|   |            | ÷        |    |     |     |    |   |   |   |
|   |            |          |    |     |     |    |   |   |   |

6. To add a milestone the only difference is that the duration of the activity must be zero (below is an example):

| 6 | Task Name  | Duration | Ja | n 1 | 9, '( | 03 |     |     |   |
|---|------------|----------|----|-----|-------|----|-----|-----|---|
|   |            |          | S  | M   | T     | W  | Т   | F   | S |
|   | Activity 1 | 0 days   |    |     |       | •  | • 1 | /23 | 1 |
|   |            | ÷        |    |     |       |    |     |     |   |
|   |            |          |    |     |       |    |     |     |   |

**Note**: By double clicking on a Task or milestone, you can modify its information with a form that prompts

#### Grouping Tasks in Logical Order (WBS Outline)

Outlining helps organize your tasks into more manageable chunks. You can indent related tasks under a more general task, creating a hierarchy. The general tasks are called summary tasks; the indented tasks below the summary task are subtasks. A summary task's start and finish dates are determined by the start and finish dates of its earliest and latest subtasks.

1. Click once on the first activity of the group of activities you want to group. For the example Activities 4

and 5

| 0 | Task Name  | Duration | Ja | <u>n 1</u> ! | 9,' | 03 |   |   |   | J |
|---|------------|----------|----|--------------|-----|----|---|---|---|---|
|   |            |          | S  | M            | Т   | W  | Т | F | S | S |
|   | Activity 1 | 1 day    |    |              |     |    |   |   |   |   |
|   | Activity 2 | 1 day    |    |              |     |    |   |   |   |   |
|   | Activity 3 | 1 day    |    |              |     |    |   |   |   |   |
|   | Activity 4 | 1 day    |    |              |     |    |   |   |   |   |
|   | Activity 5 | 1 day    |    |              |     |    |   |   |   |   |
|   |            |          |    |              |     |    |   |   |   |   |

2. Then click on the option "New Task" in the "Insert" Menu to insert a new task that will represent the name of the group ("Group 1" for this example)

| 4 | Group 1    | 1 day? |  |
|---|------------|--------|--|
| 5 | Activity 4 | 1 day  |  |
| 6 | Activity 5 | 1 day  |  |
|   |            |        |  |

3. Then select the tasks below (4 and 5) and then click in the option "Outline-Indent" in the "Project" Menu

| 4 | Group 1    | 1 day | - |
|---|------------|-------|---|
| 5 | Activity 4 | 1 day |   |
| 6 | Activity 5 | 1 day |   |
|   | 1          |       |   |

#### **Creating Relationships Between Tasks**

A network of tasks in a project must be connecting activities from the start to the end, to establish these relationship we need to use the field "Predecessors" of each task, where we can designate which activity will be preceding the one we are updating, in the example below we will indicate MS project that "Activity 5" can start once "Activity 4" is completed (Finish to Start relationship).

|   | 0 | Task Name  | Duration | Predecessors | ),'03<br>T W T F S |
|---|---|------------|----------|--------------|--------------------|
| 1 |   | Activity 1 | 1 day    |              |                    |
| 2 |   | Activity 2 | 1 day    |              |                    |
| 3 |   | Activity 3 | 1 day    |              |                    |
| 4 |   | 🗆 Group 1  | 2 days   |              |                    |
| 5 |   | Activity 4 | 1 day    |              | ի 🛄 դ              |
| 6 |   | Activity 5 | 1 day    | 5            | <u> </u>           |
|   |   |            |          |              |                    |

Notice that by establishing the relationship now the Group 1 takes 2 days to be completed, because before, the activities were set to be performed in parallel, and now they are in series (**Finish to Start** relationship)

**Note**: MS project will calculate dates based on the durations of the tasks, their relationships and the start date set for the project, however it is possible to change the starting date of a task (if necessary) By double clicking on a Task or milestone, and using the fields related to the dates (Start or Finish)

#### **Assigning Resources to Tasks**

You can use the Resource Sheet in Microsoft Project to create a list of the people, equipment, and material resources that make up your team and carry out the project tasks. Your resource list will consist of work resources or material resources. Work resources are people or equipment; material resources are consumable materials or supplies, such as concrete, wood, or nails.

- 1. On the View menu, click Resource Sheet.
- 2. On the View menu, point to Table, and then click Entry.
- 3. In the Resource Name field, type a resource name.
- 4. You can go through the fields in the sheet, but for the simplicity of the example just focus on the name and initials of the Resource
- 5. Below is an example of some Human resources added to the Resource Sheet (We could add also other type of resources such as Equipments, Consumables, etc.)

|   | 0 | Resource Name   | Туре | Material Label | Initials | Group | Max. Units | S |
|---|---|-----------------|------|----------------|----------|-------|------------|---|
| 1 |   | Project Manager | Work |                | Р        |       | 100%       |   |
| 2 |   | Team Leader     | Work |                | Т        |       | 100%       |   |
| 3 |   | Developer       | Work |                | D        |       | 100%       |   |
| 4 |   | Tester          | Work |                | Т        |       | 100%       |   |
|   |   |                 | -    |                |          |       |            |   |
|   |   |                 |      |                |          |       |            |   |

6. Once the resources are created, you can go back to the View menu, and click Gantt Chart to see again the tasks, and then when you double click a task you can add a resource to this task by using the tab "Resources"

**Note**: The main goal of the resource assignment is to allocate properly the resources and to provide valuable information regarding the effort of the team.

### **Find Critical Path**

000

- Critical Path Analysis (CPA) helps you to lay out all tasks that must be completed as part of a project.
- CPA helps you to identify the minimum length of time needed to complete a project
- For finding CP list all the activities and enter early start, late start, early finish and late finish info of all the activities.
- You can do this under insert/columns and selecting each terms.
- Following screen shot demonstrates how to insert.
- Project automatically calculates ES, EF, LS and LF based on the starting/ending dates you have provided.

| crose          | oft Proj         | ect - Pro                 | nject1                      | =                           |                       |                           |              |                  |             |                                          |             |              |      |
|----------------|------------------|---------------------------|-----------------------------|-----------------------------|-----------------------|---------------------------|--------------|------------------|-------------|------------------------------------------|-------------|--------------|------|
| ile <u>E</u>   | <u>a</u> dit ⊻ie | ew <u>I</u> nsert         | Format Tools Project        | <u>M</u> indow <u>H</u> elp |                       | -                         |              |                  |             |                                          |             |              | 1    |
| 2              |                  | 6 Là. 🚏                   | 1 👗 🖻 🛍 ダ 🗠                 | 🝓 📾 ĝ                       | ş 📫 🖽 🤹               | No 🖸 No G                 | iroup 👻      | 0 0 रू           | 🛱 🕄 🕇       |                                          |             |              |      |
| \$             | + -              | <u>S</u> how <del>•</del> | Arial 💌                     | в - В .                     | / U 📰                 | E 🗃 🛛 Al T                | asks 🔹       | V= - <u>\$</u> , |             |                                          |             |              |      |
| ET I           | = 📾              | 111 616                   | I                           |                             |                       |                           |              |                  |             |                                          |             |              |      |
| L              | Datas            | S durah                   | Times a lad Data in Europ   |                             | T. Aurahusia          |                           |              |                  |             |                                          |             |              |      |
| ullast         | Dates            | Anal                      | yze Timescaled Data in Exce | i   🔄 ren                   | r <u>A</u> nalysis    |                           |              |                  |             |                                          |             |              |      |
|                |                  |                           | T 1. 61                     | Bunching                    | 0.4                   | Pietek.                   | Duralisation | Description      | 0w 4, 2002  | Lot- 2 2002                              | 04- 2, 2002 | OH 4 2002    | In   |
|                |                  | 0                         | lask Name                   | Duration                    | Start                 | Finish                    | Predecessors | Resource Nar     | Jan Feb Mar | Apr May Jur                              | Jul Aug Sep | Oct Nov Dec  | Jar  |
|                | 1                |                           | Project Deliverables        | 12 days                     | Mon 4/1/02            | Tue 4/16/0                | 2            |                  |             | <b>⊡</b> 1                               |             |              |      |
| ndar           | 2                |                           | Procure Hardware            | 2 days                      | Wed 4/17/02           | Thu 4/18/0                | 2 1          |                  |             | <b>H</b>                                 |             |              |      |
| 7              | 3                |                           | Test Hardware               | 8 days                      | Fri 4/19/02           | Tue 4/30/0                | 2 2          |                  |             | <b>i</b>                                 |             |              |      |
| •              | 4                |                           | Procure Software Tools      | 10 days                     | Wed 4/17/02           | Tue 4/30/0                | 2 1          |                  |             | μ. μ. μ. μ. μ. μ. μ. μ. μ. μ. μ. μ. μ. μ |             |              |      |
| itt            | 5                |                           | Write Programs              | 45 days                     | VVed 5/1/02           | Tue 7/2/0                 | 2 4          |                  |             | Ľ                                        | t l         |              |      |
| ar i           | 6                |                           | Test and Debug              | 22 days                     | Column Def            | inition                   |              | ?                | ×           |                                          | μin τ       |              |      |
| 3              | 7                |                           | Install                     | 8 days                      | Field name:           | ID                        |              | 01               | 1           |                                          | - L         |              |      |
|                | 8                |                           | Training                    | 7 days                      | rielu <u>n</u> airie: | adu Einich                |              | OK               |             |                                          | ľ,          |              |      |
| iork<br>ram    | 9                |                           | Acceptance                  | 8 days                      | Title:                | arly Finish<br>arly Start |              | Cancel           |             |                                          | ă I         |              |      |
|                | 1                |                           |                             |                             | Ef                    | fort Driven               |              |                  | . I         |                                          |             |              |      |
|                |                  |                           |                             |                             | Align title: Es       | timated                   |              | <u>B</u> est Fit |             |                                          |             |              |      |
| <b>⊻</b><br>sk |                  |                           |                             |                             | Align data            | kternal Task<br>Bich      |              |                  |             |                                          |             |              |      |
| ge             |                  |                           |                             |                             | Fi                    | nish1                     | -            |                  |             |                                          |             |              |      |
| -              |                  |                           |                             |                             | Width:                | 1.0 E                     |              |                  |             |                                          |             |              |      |
| -              |                  |                           |                             |                             |                       |                           |              |                  |             |                                          |             |              |      |
| king           | 1                |                           |                             |                             |                       |                           |              |                  |             |                                          |             |              |      |
| itt            |                  |                           |                             |                             |                       |                           |              |                  |             |                                          |             |              |      |
|                |                  |                           |                             |                             |                       |                           |              |                  |             |                                          |             |              |      |
| ę.             |                  | -                         |                             |                             |                       |                           |              |                  |             |                                          |             |              |      |
| urce .         |                  |                           |                             |                             |                       |                           |              |                  |             |                                          |             |              |      |
|                |                  |                           |                             |                             |                       |                           |              |                  |             |                                          |             |              | -    |
|                |                  |                           |                             |                             |                       |                           |              |                  |             |                                          |             |              |      |
| 92<br>1        |                  |                           |                             |                             |                       |                           |              |                  |             |                                          |             |              |      |
| et_            |                  |                           |                             |                             |                       |                           |              |                  |             |                                          |             |              |      |
|                |                  |                           |                             |                             |                       |                           |              |                  |             |                                          |             |              |      |
|                | 1                |                           |                             |                             |                       |                           |              |                  |             |                                          |             |              |      |
| Jra            |                  | 1                         |                             |                             |                       |                           |              |                  |             | ļ                                        |             |              | 1    |
| ÷              |                  | J                         |                             |                             |                       |                           |              | <u>.</u>         |             |                                          | Furs Ser    | C RUM LCCC   |      |
| -              |                  |                           |                             | -                           |                       |                           |              |                  |             |                                          | JEXI JCA    | e Trans Teck | n le |

| Control       Control       Contreline       Control       Control <th>Image: The state of the state of the st</th> <th></th> <th>12. 10. 10. 10. 10. 10. 10. 10. 10. 10. 10</th> <th>8</th> <th>7.JJ 🚍</th> <th>E</th> <th>Lacks</th> <th></th> <th>-</th> <th></th> <th>4</th> <th></th> <th></th> <th></th> | Image: The state of the state of the st        |            | 12. 10. 10. 10. 10. 10. 10. 10. 10. 10. 10 | 8                       | 7.JJ 🚍            | E                | Lacks         |                  | -            |             | 4             |      |                  |              |
|----------------------------------------------------------------------------------------------------|----------------------------------------------------------------------------------------------------|------------|--------------------------------------------|-------------------------|-------------------|------------------|---------------|------------------|--------------|-------------|---------------|------|------------------|--------------|
| 2 dbi 20 dbi 20 dbi 10 blob       Image: Comparison of the state of the state of t                                                                                                    | Date         Analyze Timescaled Data in Excel.         PERT Analyze           1         Project Deliverables         12 days         Mon 4/1/02         Tue 4/16/02         Analyze Timescaled Data in Excel.         Project Deliverables         12 days         Mon 4/1/02         Tue 4/16/02         Analyze Timescaled Data in Excel.         Project Deliverables         12 days         Mon 4/1/02         Tue 4/16/02         Tue 4/16/02         Analyze Timescaled Data in Excel.         Project Deliverables         12 days         Mon 4/1/02         Tue 4/16/02         Tue 4/16/02         Tu                                                                                                    |            | 6 <b>m</b>                                 | 9 - <b>-</b> - J. J. A. | 1. 1. a. 1. a. 1  | an VIII (Margare |               | <u></u>          |              |             |               |      |                  |              |
| Tue 4/16/02           Task Name         Duration         Start         Finish         Prede         Early Finish         Late Start         Late Finish         2         Off 2, 2002         Off 3, 200           1         Project Deliverables         12 days         Mon 4/1/02         Tue 4/16/02         Mon 4/1/02         Tue 4/16/02         Mon 4/1/02         Tue 4/16/02         Tue 4/16/02                                                                                                    | Tue 4/16/02           Tee 4/16/02           Project Deliverables         12 days         Mon 4/1/02         Tue 4/16/02         Arr May Jun Jun Jun Jun Jun Jun Jun Jun Jun Jun                                                                                                    | ates 🚮 An  | ■ ====<br>aluze Timescaled Data in Ex      | cel. El PEI             | RT Analysis       |                  |               |                  |              |             |               |      |                  |              |
| Image: State in the initial initial ini                                                                                                    | Task Name         Duration         Start         Finish         Prede         Early Start         Early Start         Late Start         Late Finish         2         Ctr 2, 2002         Ctr 3, 2002           1         Project Deliverables         12 days         Mon 4/1/02         True 4/1/602         Mon 4/1/02         True 4/1/602         True 4/1/602         Mon 4/1/02         True 4/1/602         True 4/1/602         True 4/1/602         True 4/1/602         True 4/1/602         True 4/1/602         True 4/1/602         True 4/1/602         True 4/1/602         True 4/1/602         True 4/1/602         T                                                                                                    |            | Tue 4/16/02                                |                         |                   |                  |               |                  |              |             |               |      |                  |              |
| 1         Project Deliverables         12 days         Mon 4/1/02         Tue 4/16/02         Mon 4/1/02         Tue 4/16/02         Mon 4/1/02         Tue 4/16/02         Mon 4/1/02         Tue 4/16/02         Mon 4/1/02         Tue 4/16/02         Mon 4/1/02         Tue 4/16/02         Mon 4/1/02         Tue 4/16/02         Mon 4/1/02         Tue 4/16/02         Mon 4/1/02         Tue 4/16/02         Mon 4/1/02         Tue 4/16/02         Mon 4/1/02         Tue 4/16/02         Mon 4/1/02         Tue 4/16/02         Fit /11/10/02         Fit /11/10/02 <td>1         Project Deliverables         12 days         Mon 4/1/02         Tue 4/16/02         Mon 4/1/02         Tue 4/16/02         Mon 4/1/02         Tue 4/16/02         Mon 4/1/02         Tue 4/16/02         Mon 4/1/02         Tue 4/16/02         Mon 4/1/02         Tue 4/16/02         Mon 4/1/02         Tue 4/16/02         Mon 4/1/02         Tue 4/16/02         Tue 4/16/02         Tue 4/</td> <td>0</td> <td>Task Name</td> <td>Duration</td> <td>Start</td> <td>Finish</td> <td>Prede</td> <td>Early Start</td> <td>Early Finish</td> <td>Late Start</td> <td>Late Finish</td> <td>2</td> <td>Qtr 2, 2002</td> <td>Qtr 3, 2002</td>                                                                                                    | 1         Project Deliverables         12 days         Mon 4/1/02         Tue 4/16/02         Mon 4/1/02         Tue 4/16/02         Mon 4/1/02         Tue 4/16/02         Mon 4/1/02         Tue 4/16/02         Mon 4/1/02         Tue 4/16/02         Mon 4/1/02         Tue 4/16/02         Mon 4/1/02         Tue 4/16/02         Mon 4/1/02         Tue 4/16/02         Tue 4/16/02         Tue 4/                                                                                                    | 0          | Task Name                                  | Duration                | Start             | Finish           | Prede         | Early Start      | Early Finish | Late Start  | Late Finish   | 2    | Qtr 2, 2002      | Qtr 3, 2002  |
| 2         Procure Hardware         2 days         Wed 4/1702         Thu 4/18/02         Fri 4/19/02         Tue 4/18/02         Fri 4/19/02         Tue 4/18/02         Fri 4/19/02         Tue 4/18/02         Fri 4/19/02         Tue 4/18/02         Fri 4/19/02         Tue 4/18/02         Fri 4/19/02         Tue 4/18/02         Fri 4/19/02         Tue 4/18/02         Fri 4/19/02         Tue 4/18/02         Fri 4/19/02         Tue 4/18/02         Fri 4/19/02         Tue 4/18/02         Fri 4/19/02         Tue 4/18/02         Fri 4/19/02         Tue 4/18/02         Fri 6/19/02         Tue 8/102/02         Tue 8/102/02                                                                                                    | 2         Procure Hardware         2 days         Wed 4/17/02         Thu 4/18/02         Fri 4/19/02         Tue 4/30/02         Fri 4/19/02         Tue 4/30/02         Tue 7/23/02         Thu 8/1/02           3         Test Hardware         8 days         Fri 4/19/02         Tue 4/30/02         2         Fri 4/19/02         Tue 7/23/02         Thu 8/1/02         Tue 7/23/02         Tue 8/1/02         Tue 7/23/02         Tue 8/1/02         Tue 7/23/02         Tue 8/1/02         Tue 7/23/02         Tue 8/1/02         Tue 7/23/02         Tue 8/1/02         Tue 7/23/02         Tue 8/1/02         Tue 7/23/02         Tue 8/1/02         Tue 7/23/02         Tue 8/1/02         Tue 8/1/02                                                                                                    | 1          | Project Deliverables                       | 12 days                 | Mon 4/1/02        | Tue 4/16/02      |               | Mon 4/1/02       | Tue 4/16/02  | Mon 4/1/02  | Tue 4/16/02   | Mar  | Apr   May   Jun  | Jul  Aug  S  |
| 3         Test Hardware         8 days         Fri 4/19/02         Tue 4/30/02         Z         Fri 4/19/02         Tue 7/23/02         Thu 8/1/02           5         Write (programs)         450 days         Web 51/02         Use 7/302         Thu 8/1/02         Veb 51/02         Use 7/302         Thu 8/1/02           6         L Test and Debug         122 days         Veb 7/302         Thu 8/1/02         S         Veb 7/302         Thu 8/1/02         Thu 8/1/0                                                                                                    | 3         Test Hardware         8 days         Fri 4/1902         Tue 4/3002         2         Fri 4/1902         Tue 4/3002         Tue 7/202         Tue 8/102           5         1.Veftc Inogram         45.695         1.Veftc Inogram         45.695         1.Veftc Inogram<                                                                                                    | 2          | Procure Hardware                           | 2 days                  | Wed 4/17/02       | Thu 4/18/02      | 1             | #########        | Thu 4/18/02  | Fri 7/19/02 | ##########    |      |                  |              |
| Image: Category 2 are solid and 2 are solid and 2 are solid are solid are solid and 2 are solid are solid are sol                                                                                                    | Image: Column Column | 3          | Test Hardware                              | 8 days                  | Fri 4/19/02       | Tue 4/30/02      | 2             | Fri 4/19/02      | Tue 4/30/02  | Tue 7/23/02 | Thu 8/1/02    |      | ă                |              |
| 5         1 Wite Brogram:         45 days         Web 31/02         1032 72/02         Web 31/02         103 72/02         Web 31/02         103 72/02         Web 31/02         103 72/02         Thu 81/02         Thu 81/02         T                                                                                                    | 5         1         Viriag Programs         45.98ms         1 Visa 31,02         1 Viriag 1202         View 17,002         True 87,002         True 87,00                                                                                                    | 1 -        | Instration and                             | 5.000 (1) <u>1999</u>   | 1000000000        | 120429498        | én=           | *********        | 2-048080     | #*******    | 7-5-1934Q     |      | . La compositore | #-           |
| 6       I Test and Diebug       I 22 days       I Wed 7/302       Thu 8/1/02       Thu 8/1/02                                                                                                    | 6       I Test and Debug       122 days       I Wed 7/302       Thu 8/1/02       Thu 8/1/02       Thu 8/2/02       Thu 8/2/02                                                                                                    | 5          | Vinte Programs                             | 45 dā                   | s 1 Vied 5/1/0    | Tue 2/2/         | 02 4          | Vied Stra        | 12 Jue 7/28  | 12 Wed Sny  | 02 Tue 7/2/   | 02   |                  | <u> </u>     |
| 7         Instell         8 days         Fri 8/202         Tue 8/1302         3,6         Fri 8/202         Tue 8/1302         Fri 8/202         Tue 8/1302         Fri 8/202         Tue 8/1302         Fri 8/202         Tue 8/1302         Fri 8/202         Tue 8/1302         Fri 8/202         Tue 8/1302         Fri 8/202         Tue 8/1302         Fri 8/202         Tue 8/1302         Fri 8/202         Tue 8/1302         Fri 8/202         Tue 8/1302         Fri 8/202         Tue 8/1302         Fri 8/202         Tue 8/1302         Fri 8/202         Fri 8/202         Fri                                                                                                    | 7         Install         8 days         Fri 8/202         Tue 8/1302         S.6         Fri 8/202         Tue 8/1302         Fri 8/202         Tue 8/1302         Fri 8/202         Fri 8/202         Fri 8/202         Fri 8/202         Fri 8/202         Fri 8/202         Fri 8/202         Fri 8/202         Fri 8/202         Fri 8/202         Fri 8/202         Fri 8/202         Fri 8/202                                                                                                    | 6          | [ Test and Debug                           | 22 da                   | /s   Wed 7/3/02   | ? 🗧 Thu 8/1/     | 02 <b>5</b> j | Wed 7/3/         | 02 Thu 8/1/  | 02 Wed 7/3/ | 02 . Thu 8/1/ | 02   |                  | _ <b>č</b> _ |
| 8       I. Training       I. 7 days       Wed 8/14/02       Thu 8/22/02       #########       Thu 8/22/02         9       9       9       9       9       9       9       9       9       9       9       9       9       9       9       9       9       9       9       9       9       9       9       9       9       9       9       9       9       9       9       9       9       9       9       9       9       9       9       9       9       9       9       9       9       9       9       9       9       9       9       9       9       9       9       9       9       9       9       9       9       9       9       9       9       9       9       9       9       9       9       9       9       9       9       9       9       9       9       9       9       9       9       9       9       9       9       9       9       9       9       9       9       9       9       9       9       9       9       9       9       9       9       9       9       9       9       9<                                                                                                    | 8       () Training       1 7 days       Wed 8/14/02       Thu 8/22/02 7       ########## Thu 8/22/02 ########## Thu 8/22/02         1       1       1       1       1       1       1       1       1       1       1       1       1       1       1       1       1       1       1       1       1       1       1       1       1       1       1       1       1       1       1       1       1       1       1       1       1       1       1       1       1       1       1       1       1       1       1       1       1       1       1       1       1       1       1       1       1       1       1       1       1       1       1       1       1       1       1       1       1       1       1       1       1       1       1       1       1       1       1       1       1       1       1       1       1       1       1       1       1       1       1       1       1       1       1       1       1       1       1       1       1       1       1       1       1       1       1                                                                                                    | 7          | Install                                    | 8 da                    | /s Fri 8/2/02     | Tue 8/13/        | 02 3,6        | Fri 8/2/0        | 02 Tue 8/13/ | 02 Fri 8/2/ | 02 Tue 8/13/  | 02   |                  | Ľ,           |
|                                                                                                    |                                                                                                    | 8          | (Training)                                 | 7 da                    | /s Wed 8/14/02    | Thu 8/22/        | 02 7          | ******           | ## Thu 8/22/ | 02 ######## | ### Thu 8/22/ | 02   |                  | 11           |
|                                                                                                    |                                                                                                    | _1*I       |                                            | - 2200                  | - <u>16566593</u> | 1922-90          | <u>n</u>      | _ <u>@%</u> 4994 | 122          | 1.66688     | 17 A 4 5      | 31 I |                  |              |
|                                                                                                    |                                                                                                    |            |                                            | 10.00                   |                   | 1                | 1             | <u>ír ír</u>     |              | -           | ļ.            | 1    | 6.<br>2          | - (          |
|                                                                                                    |                                                                                                    | <u> </u>   |                                            |                         |                   |                  | ÷.            |                  | k            |             |               |      |                  | _!===        |
|                                                                                                    |                                                                                                    |            |                                            |                         |                   |                  |               |                  |              |             |               |      |                  | į —          |
|                                                                                                    |                                                                                                    |            |                                            |                         |                   |                  | ÷             |                  | -            |             | <u></u>       |      | A                |              |
|                                                                                                    |                                                                                                    |            |                                            | -                       | ii                |                  | \$*           |                  | с            |             |               |      |                  | -÷           |
|                                                                                                    |                                                                                                    | <u> </u>   |                                            |                         | <u>u</u>          |                  |               |                  |              |             | <u> </u>      |      | K 18             | 0            |
|                                                                                                    |                                                                                                    |            |                                            |                         |                   |                  |               |                  |              |             |               |      |                  |              |
|                                                                                                    |                                                                                                    | 2 <b>-</b> |                                            | 2                       |                   |                  |               |                  |              |             |               |      |                  |              |
|                                                                                                    |                                                                                                    |            |                                            |                         |                   |                  |               |                  |              |             |               |      |                  |              |
|                                                                                                    |                                                                                                    |            |                                            |                         |                   |                  |               |                  |              |             |               |      |                  |              |
|                                                                                                    |                                                                                                    |            |                                            |                         |                   |                  |               |                  |              |             |               |      |                  |              |
|                                                                                                    |                                                                                                    |            |                                            |                         |                   |                  |               |                  |              |             |               |      |                  |              |
|                                                                                                    |                                                                                                    |            |                                            |                         |                   |                  |               |                  |              |             |               |      |                  |              |
|                                                                                                    |                                                                                                    |            |                                            |                         | li li             | i i              |               |                  | 1            | 1 6         |               | 8    |                  | 1            |
|                                                                                                    |                                                                                                    |            |                                            |                         |                   | 1                |               |                  |              |             |               |      |                  |              |
|                                                                                                    |                                                                                                    |            |                                            | 2.5                     |                   |                  |               | 1                |              |             |               |      |                  |              |

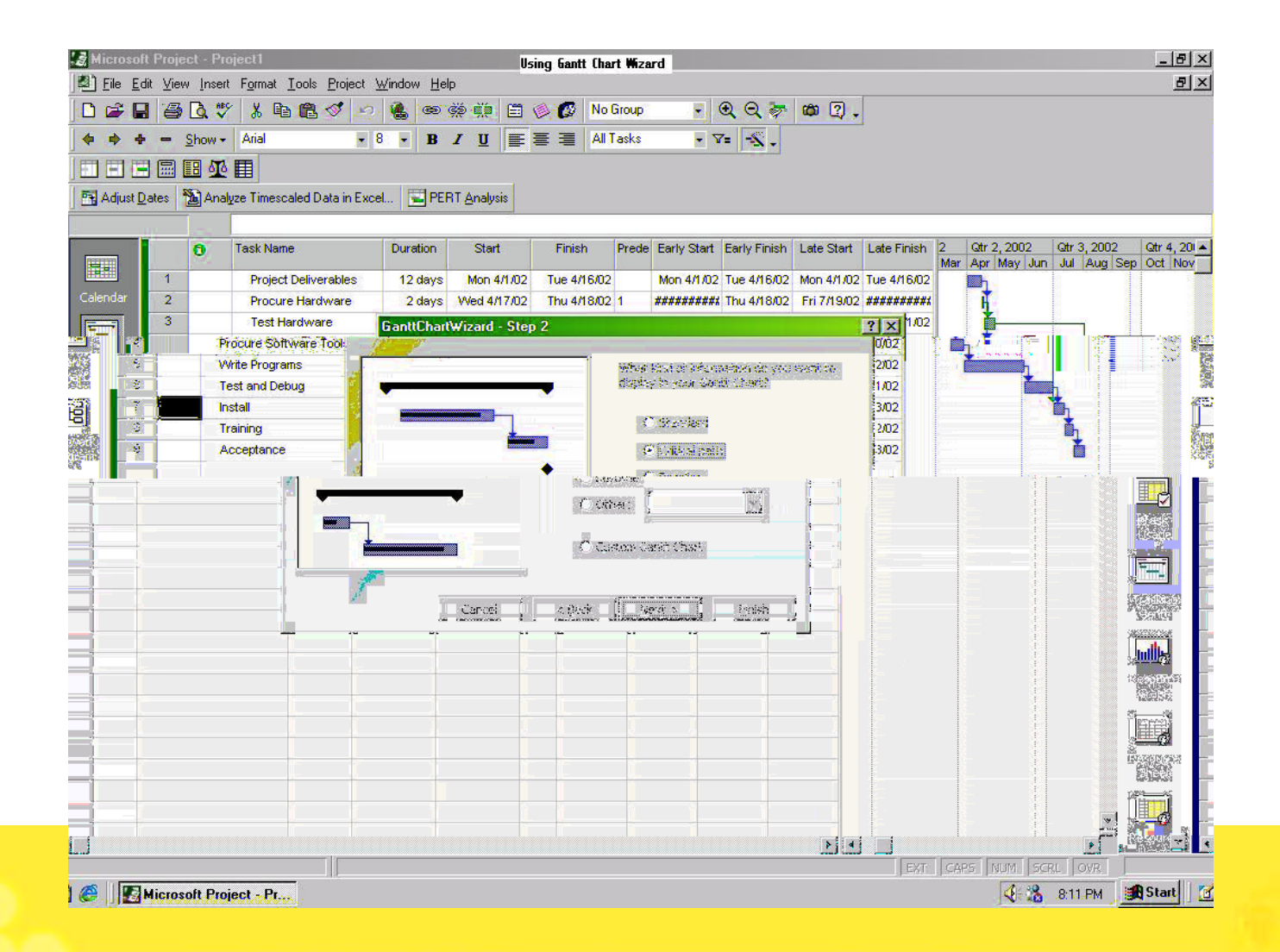

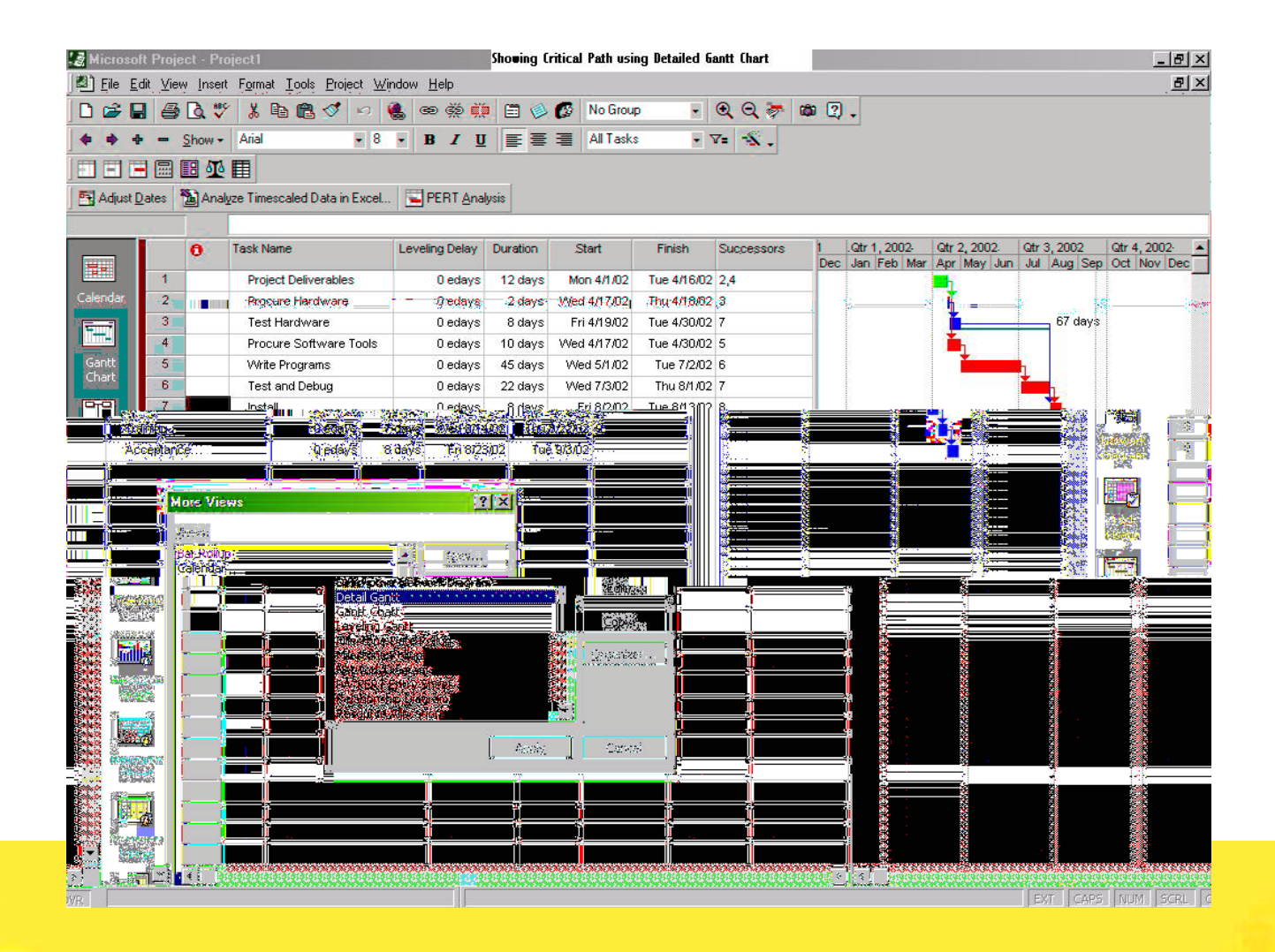

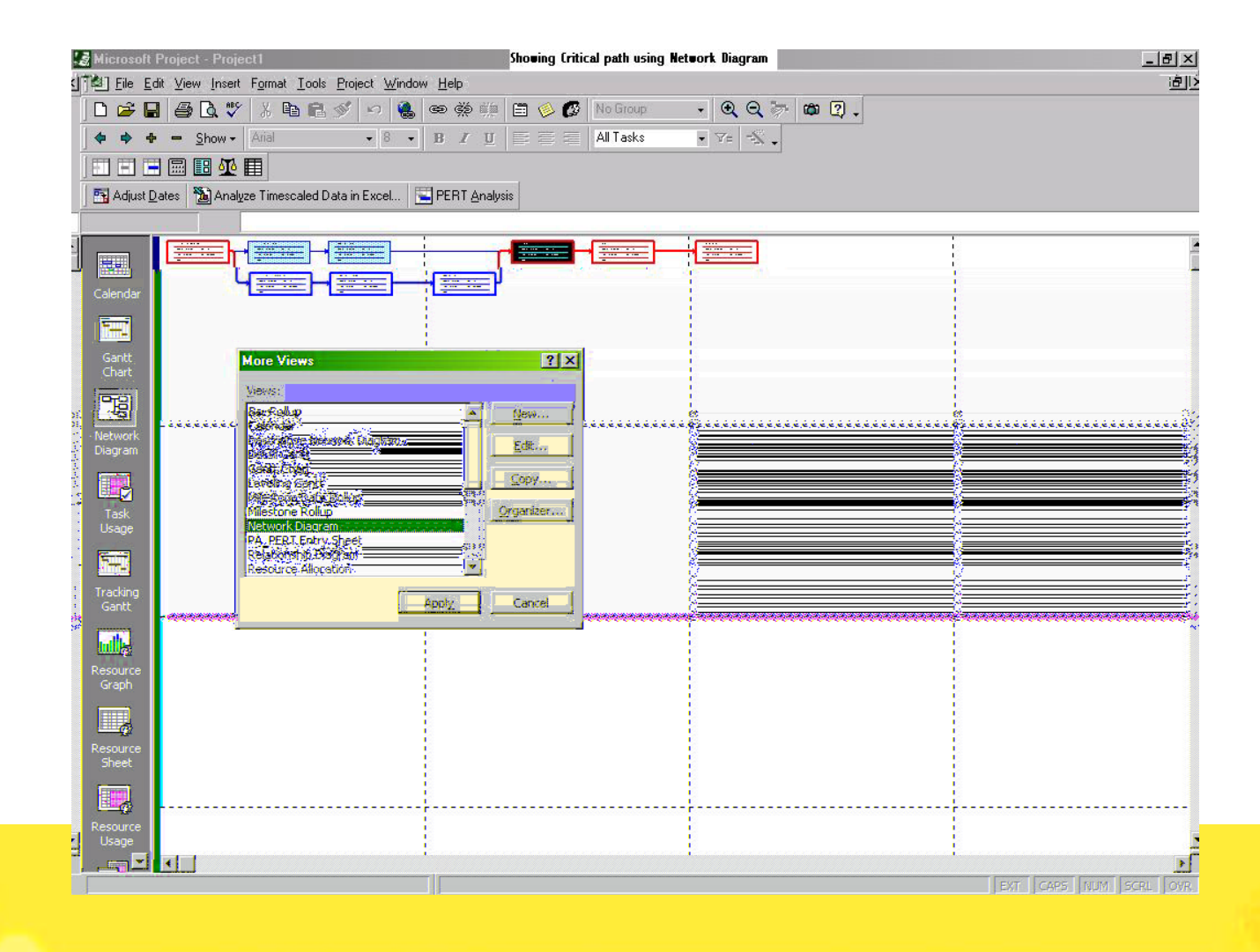

#### 

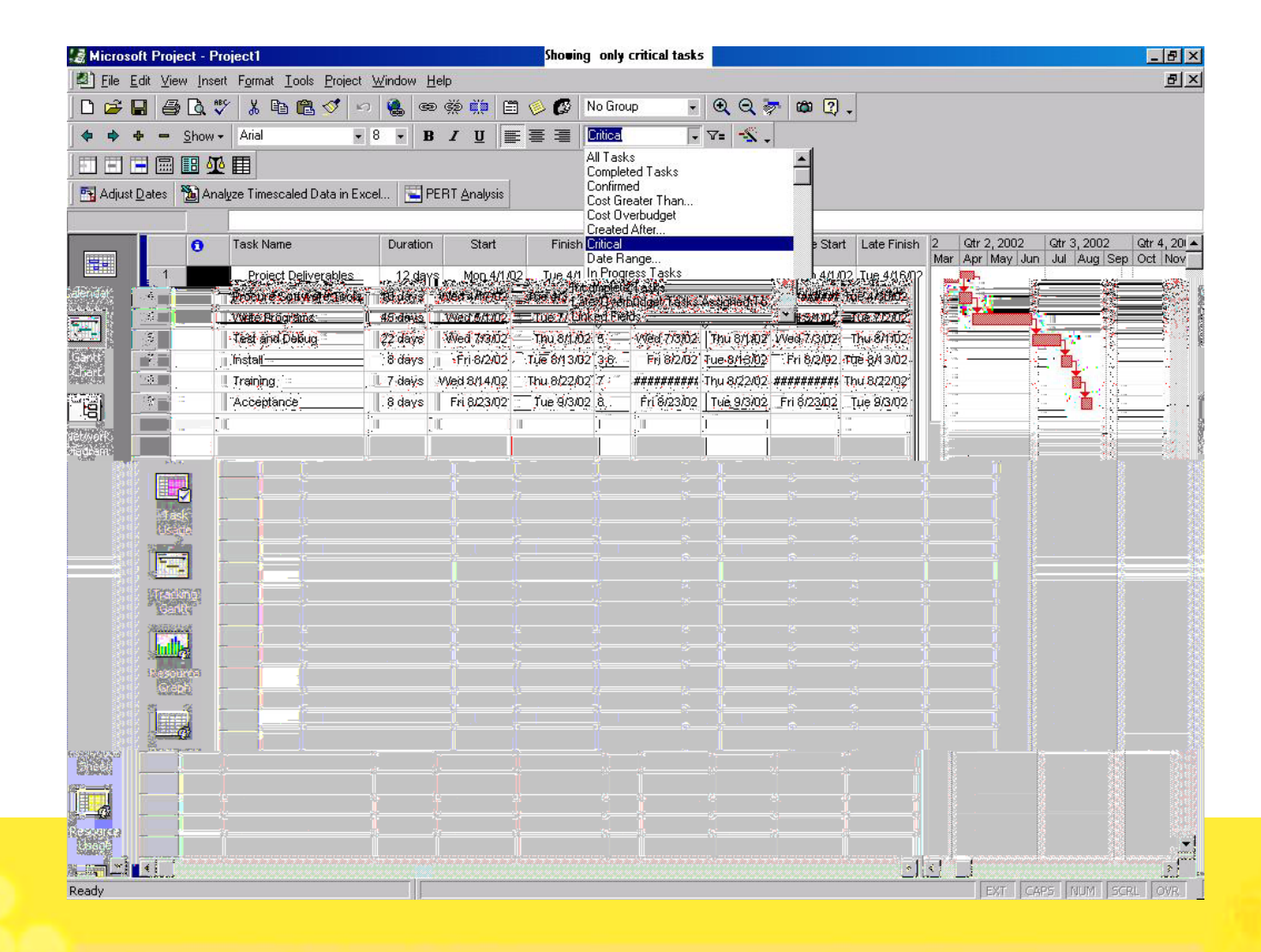

#### **Slack Time For Scheduling**

- ♦ For viewing the schedule showing the slack go to Views → More views → Detailed Gantt view → Apply.
- ♦ In this click on View  $\rightarrow$  Table  $\rightarrow$  Schedule
- Slack appears as thin bars to the right of a task, with slack values adjoining the regular Gantt bars
- You can also view the free slack and total slack of a task in the sheet.
- You can move the activity within the available slack time, to balance the resources, in the cases where over allocation is present.

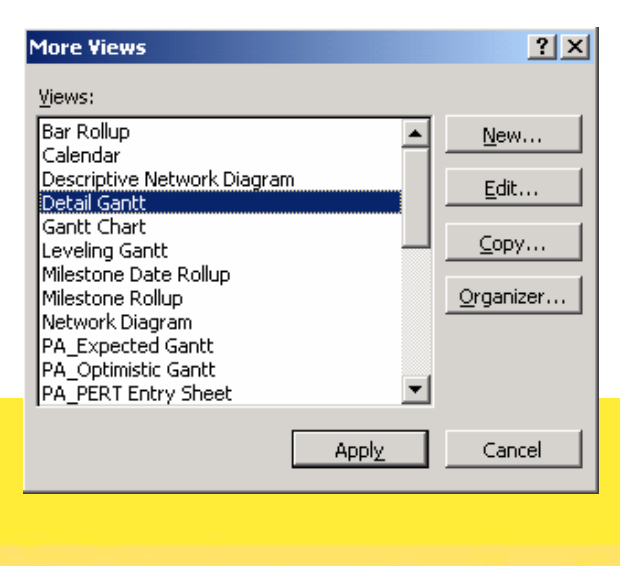

| a microsoft Project - Project I                                                                                                    |                                                                           | - 181 X                      |
|----------------------------------------------------------------------------------------------------|---------------------------------------------------------------------------|------------------------------|
| Eile Edit View Insert Form                                                                                                    | nat Iools Project Window Help                                             | <u>a</u> >                   |
| 🗋 🖨 🔚 🖸 Calendar                                                                                                    | 🖺 🝼 🕫 🍓 📾 👾 🏥 🗎 🕼 🕼 No Group 💿 🔍 🔍 ኞ 🛍 😰 🖕                                |                              |
| ◆ ◆ ◆ ▲ <u>Gantt Chart</u>                                                                                                    | • 8 • B I U ≣ ≣ ⊒ AllTasks • V= 🐔 .                                       |                              |
|                                                                                                    | dill                                                                      |                              |
| Tracking Gant                                                                                                    | t Distain Fund 🖽 PERT Analysia                                            |                              |
|                                                                                                    |                                                                           |                              |
| Resource Grag                                                                                                    | ph probles                                                                | a in sec this is from 10     |
|                                                                                                    |                                                                           | Hummun rolling with they sup |
|                                                                                                    | s Mon 4/1/02 Tue 4/16/02 Mon 4/1/02 Tue 4/16/02 0 days 0 days             |                              |
| Calendar                                                                                                    | More Viewe Wed 4/17/02 Thu 4/18/02 Fri 7/19/02 Mon 7/22/02 0 days 67 days |                              |
| Street and a street and a stree |                                                                           | 💼 🧰                          |
|                                                                                                    |                                                                           |                              |
|                                                                                                    |                                                                           |                              |
|                                                                                                    |                                                                           |                              |
|                                                                                                    |                                                                           |                              |
|                                                                                                    |                                                                           |                              |
|                                                                                                    |                                                                           |                              |
|                                                                                                    |                                                                           |                              |
|                                                                                                    |                                                                           |                              |
|                                                                                                    |                                                                           |                              |
|                                                                                                    |                                                                           |                              |
|                                                                                                    |                                                                           |                              |
|                                                                                                    |                                                                           |                              |
|                                                                                                    |                                                                           |                              |
|                                                                                                    |                                                                           |                              |
|                                                                                                    |                                                                           |                              |
|                                                                                                    |                                                                           |                              |
|                                                                                                    |                                                                           |                              |
|                                                                                                    |                                                                           |                              |
|                                                                                                    |                                                                           |                              |
|                                                                                                    |                                                                           |                              |
|                                                                                                    |                                                                           |                              |
|                                                                                                    |                                                                           |                              |
|                                                                                                    |                                                                           |                              |
|                                                                                                    |                                                                           |                              |
|                                                                                                    |                                                                           |                              |
|                                                                                                    |                                                                           |                              |
|                                                                                                    |                                                                           |                              |
|                                                                                                    |                                                                           |                              |
|                                                                                                    |                                                                           |                              |
|                                                                                                    |                                                                           |                              |
|                                                                                                    |                                                                           |                              |
|                                                                                                    |                                                                           |                              |
|                                                                                                    |                                                                           |                              |
|                                                                                                    |                                                                           |                              |
|                                                                                                    |                                                                           |                              |
|                                                                                                    |                                                                           |                              |
|                                                                                                    |                                                                           |                              |
|                                                                                                    |                                                                           |                              |
|                                                                                                    |                                                                           |                              |
|                                                                                                    |                                                                           |                              |
|                                                                                                    |                                                                           |                              |
|                                                                                                    |                                                                           |                              |
|                                                                                                    |                                                                           |                              |
|                                                                                                    |                                                                           |                              |
|                                                                                                    |                                                                           |                              |
|                                                                                                    |                                                                           |                              |
|                                                                                                    |                                                                           |                              |

000

- When you are saving a file it asks you whether you want to save with baseline/without baseline. You can choose either options.
- If you choose to save with baseline, a copy of your schedule and other things will be saved and any changes when you are making when the project progress can be viewed clearly using the baseline.
- If you choose to save without baseline, you will not be able to view the changes.

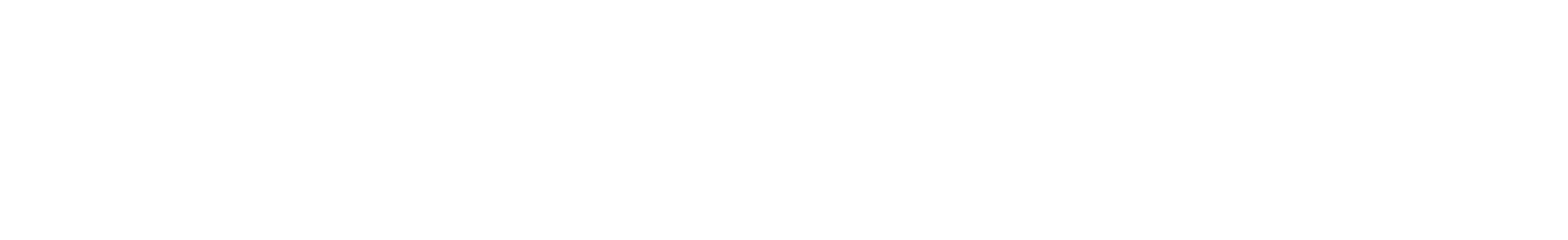

| 🛃 Miero           | osoft Project         | - Project1                                  |                         | Ξ                       | = =                                   | Ξ                                      |                                             | i i             |              |               |            | <u>_ 8 ×</u>                                                                                                    |
|-------------------|-----------------------|---------------------------------------------|-------------------------|-------------------------|---------------------------------------|----------------------------------------|---------------------------------------------|-----------------|--------------|---------------|------------|----------------------------------------------------------------------------------------------------|
| Eile              | <u>E</u> dit ⊻iew     | Insert Format <u>T</u> ools <u>P</u> roject | <u>W</u> indow <u>I</u> | Help                    |                                       |                                        |                                             |                 |              |               |            | ٩×                                                                                                    |
| 0 🖻               |                       | d 🖤 🐰 🖻 🛍 🝼 🕛                               | n 🍓 🖷                   | e 💥 🗰 🗄                 | a 🤌 🕼 🖪                               | No Group                               | 🗉 🔍 Q 😓                                     | · 🛱 🖓 🗸         |              |               |            |                                                                                                    |
| -                 | <b>⊕</b> — <u>S</u> h | now - Arial -                               | 8 <b>- E</b>            | JU                      |                                       | All Tasks                              | • V= 🔩 .                                    |                 |              |               |            |                                                                                                    |
| (हा स             | 1 🗖 🗐 📰               |                                             |                         |                         |                                       |                                        |                                             |                 |              |               |            |                                                                                                    |
| Del Adia          | ust Datas             | Analuze Timescaled Data in Fr               | cal 🗐 P                 | PERT Analusia           |                                       |                                        |                                             |                 |              |               |            |                                                                                                    |
|                   |                       |                                             |                         |                         |                                       |                                        |                                             |                 |              |               |            |                                                                                                    |
|                   | -                     | Task Name                                   | Pes Dur                 | Pes Start               | Pes Finish                            | Apr '02                                | May '02                                     | Jun '02         | Jul '02      | Aug '02       | Sep '02    | Oct '02 🔺                                                                                                    |
|                   |                       | Designt Deliverships                        | d d alaura              | Mag. 4/4/00             | Thu: 4/49/00                          | 24 31 7 14                             | 21 28 5 12 19                               | 26 2 9 16 2     | 3 30 7 14 21 | 28 4 11 18 25 | 1 8 15 2   | 22 29 6 1                                                                                                    |
| Gantt             | 2                     | Project Deliverables                        | 14 days                 | Fri 4/19/02             | Med 4/76/02                           |                                        |                                             |                 |              |               |            |                                                                                                    |
| Chart             | - 3                   | Test Hardware                               | 11 days                 | Thu 4/25/02             | Thu 5/9/02                            |                                        | -                                           |                 |              |               |            |                                                                                                    |
|                   | 4                     | Procure Software To                         | 13 days                 | Planning Wi             | zard                                  |                                        |                                             | ×               |              |               |            |                                                                                                    |
|                   | 5                     | Write Programs                              | 48 days                 |                         |                                       |                                        |                                             | _               | -            |               |            |                                                                                                    |
| Networl           | k 6                   | Test and Debug                              | 27 days                 | Would you<br>snapshot d | i like to save a t<br>of vour schedul | baseline for 'Pro<br>e as it is now, I | ject1'? A baseline i<br>t is useful because | is a<br>vou can |              |               |            |                                                                                                    |
| Chagnan           | 7                     | Install                                     | 15 days                 | compare it              | with later vers                       | ions of your sch                       | edule to see what                           | changes         |              | *             | <u> </u>   |                                                                                                    |
|                   | 8                     | Training                                    | 11 days                 | nave been               | made.                                 |                                        |                                             |                 |              |               | l internet | Di la companya di serie di serie di ser |
| Task              | 9                     | Acceptance                                  | 11 days                 | You can:                |                                       |                                        |                                             |                 |              |               |            | Ľ.                                                                                                    |
| Usage             |                       |                                             |                         | 0000                    |                                       |                                        |                                             |                 |              |               |            |                                                                                                    |
|                   |                       |                                             |                         | • Save P                | rojecti withou                        | t a Daseline.                          |                                             |                 |              |               |            |                                                                                                    |
|                   |                       |                                             |                         | C Save 'P               | roject1' with a l                     | baseline.                              |                                             |                 |              |               |            |                                                                                                    |
| Tracking<br>Gantt | 9                     |                                             |                         | -                       |                                       | i<br>Newsyma                           | í                                           |                 |              |               |            |                                                                                                    |
| -                 | 200                   |                                             |                         |                         | OK                                    | Cancel                                 | Help                                        |                 |              |               |            |                                                                                                    |
| uilly.            |                       |                                             |                         | Don't tell              | me about this a                       | again.                                 |                                             |                 |              |               |            |                                                                                                    |
| Resourc           | e 👘                   |                                             | Ċ                       | _                       |                                       | -                                      |                                             |                 |              |               |            |                                                                                                    |
| Graph             |                       |                                             |                         |                         |                                       |                                        |                                             |                 |              |               |            |                                                                                                    |
|                   |                       |                                             |                         |                         |                                       |                                        |                                             |                 |              |               |            |                                                                                                    |
| Decourse          |                       |                                             |                         |                         |                                       |                                        |                                             |                 |              |               |            |                                                                                                    |
| Sheet             | ·•                    |                                             |                         |                         |                                       |                                        |                                             |                 |              |               |            |                                                                                                    |
|                   |                       |                                             |                         |                         |                                       |                                        |                                             |                 |              |               |            |                                                                                                    |
|                   |                       |                                             |                         |                         |                                       |                                        |                                             |                 |              |               |            |                                                                                                    |
| Resourc           | .e <b></b>            |                                             |                         |                         |                                       | -                                      |                                             |                 |              |               |            |                                                                                                    |
| usage             | 17                    |                                             |                         |                         |                                       |                                        |                                             |                 |              |               |            |                                                                                                    |
|                   |                       |                                             |                         |                         |                                       |                                        |                                             |                 |              |               |            |                                                                                                    |
| More              |                       |                                             |                         |                         |                                       |                                        |                                             |                 |              |               |            |                                                                                                    |
| Views             | •                     |                                             |                         |                         | •                                     | •                                      |                                             |                 | 1            | 1             | 1          |                                                                                                    |
| 1                 |                       |                                             |                         |                         |                                       | . سب ا                                 | _                                           |                 |              | EXT CAR       | S NUM S    | CRL OVR                                                                                                    |

# **Step by Step Example**

Now lets try a small example, step by step to practice each of the options we have seen so far about how to create a project using MS Project. We are going to use a small set of tasks (Table Below) related to the initial phases of a System Testing Plan (Definition and Design)

| Activity                                       | Predecessor                                                                            | Responsibility                                                                 | Effort | System Testing Phase |
|------------------------------------------------|----------------------------------------------------------------------------------------|--------------------------------------------------------------------------------|--------|----------------------|
| 1.RSD Analysis *                               | Requirements Specification Document<br>completed.<br>(Not part of System Testing Plan) | <ul> <li>Test Manager</li> <li>Project Manager</li> <li>Test Leader</li> </ul> | 3 days | Definition Phase     |
| 2. Develop Test Plan                           | Activity <b>1</b>                                                                      | •Test Manager<br>•Test Leader<br>•Tester E                                     | 5 days | Design Phase         |
| 3. Develop Test Design Specification           | Activity 2                                                                             | •Tester A and B                                                                | 8 days | Design Phase         |
| 4. Develop Test Case Specification             | Activity 3                                                                             | •Tester A and B                                                                | 5 days | Design Phase         |
| 5. Develop Test Procedure Specification        | Activity 4                                                                             | •Tester A and B                                                                | 3 days | Design Phase         |
| 6. Develop Test Item Transmittal<br>Report     | Activity 5                                                                             | •Tester A and B                                                                | 1 days | Design Phase         |
| 7. Prepare Tools and Test Scripts              | Activity 6                                                                             | •Tester A and B                                                                | 3 days | Design Phase         |
| 8. Review Test Plan and Attachments            | Activity <b>7</b>                                                                      | •Test Manager<br>•Test Leader<br>•Tester E                                     | 2 days | Design Phase         |
| 9. Check that System is Ready to be Tested     | Activity 7                                                                             | •Tester E, A and B                                                             | 1 days | Design Phase         |
| 10. Add Design Documents to CMS<br>(Milestone) | Activity <b>8</b>                                                                      | •Test Leader<br>•Tester E, A and B                                             | 1 days | Design Phase         |

#### **Step by Step Example** (Step 1 – Setup File)

- 1. Create a new file "Project1"
- 2. Assign the start date of the project to be Dec-02-2002

| 📓 Microsoft Project - Project1 - Milt | on Hurtado                |
|---------------------------------------|---------------------------|
| File Edit View Insert Format Tools    | Project Window Help       |
| ▶ <b>D</b> New                        | Ctrl+N                    |
| 🚰 Open                                | Ctrl+O                    |
|                                       |                           |
|                                       |                           |
|                                       |                           |
| 📓 Microsoft Project - Project1 - Milt | on Hurtado                |
| Eile Edit View Insert Format Tools    | Project Window Help       |
| 🗅 🚅 🖶 🚑 🖪 🦈 👗 🛍 🛍                     | <u>S</u> ort ▶            |
| 🗢 💠 🕂 — Show - Arial                  | Eiltered for: All Tasks   |
|                                       | Group by: No Group        |
|                                       |                           |
| Task Norma                            | <u></u>                   |
|                                       | Task Information Shift+F2 |
|                                       | 🧼 Task <u>N</u> otes      |
|                                       | Project Information       |
|                                       |                           |

| Project Inform          | 'roject Information for 'Project1' 🛛 🔹 🔀 |  |  |  |  |  |  |  |  |  |  |  |
|-------------------------|------------------------------------------|--|--|--|--|--|--|--|--|--|--|--|
| Start <u>d</u> ate:     | Mon 12/2/02                              |  |  |  |  |  |  |  |  |  |  |  |
| <u>F</u> inish date:    | Thu 12/12/02                             |  |  |  |  |  |  |  |  |  |  |  |
| Schedu <u>l</u> e from: | Project Start Date                       |  |  |  |  |  |  |  |  |  |  |  |
|                         | All tasks begin as soon as possible.     |  |  |  |  |  |  |  |  |  |  |  |
| C <u>u</u> rrent date:  | Fri 1/24/03                              |  |  |  |  |  |  |  |  |  |  |  |
| <u>S</u> tatus date:    | NA                                       |  |  |  |  |  |  |  |  |  |  |  |
| C <u>a</u> lendar:      | Standard                                 |  |  |  |  |  |  |  |  |  |  |  |
| Priority:               | 500 •                                    |  |  |  |  |  |  |  |  |  |  |  |
| Help                    | Statistics OK Cancel 2.2                 |  |  |  |  |  |  |  |  |  |  |  |

- 1. Write the name of each task in the spreadsheet using the column "Task Name"
- 2. Write the duration in days of each task in the spreadsheet using the column "Duration"
- 3. Group the tasks by the Phase according to the table of tasks shown before, and add a group that encloses the phases named "System Testing Plan MCY-ADTT-ST-2002-01" this will represent the plan as a whole
- 4. Write the predecessors of each task in the spreadsheet using the column "**Predecessors**" (If you can't see the column, try to expand the <u>vertical bar</u> that divides the spreadsheet to the Gantt Chart)
- 5. To convert a Task in a Milestone, just double click the Task and go to the tab "Advanced" then check the box that says "Mark Task as a Milestone"

|    | 0 | Task Name                            | Duration | Dec 1, '02 |
|----|---|--------------------------------------|----------|------------|
| 1  |   | RSD Analysis                         | 1 day?   |            |
| 2  |   | Develop Test Plan                    | 1 day?   |            |
| 3  |   | Develop Test Design Spec.            | 1 day?   |            |
| 4  |   | Develop Test Case Spec.              | 1 day?   | /          |
| 5  |   | Develop Test Procedure Spec.         | 1 day?   |            |
| 6  |   | Develop Test Item Transmital Report  | 1 day?   |            |
| 7  |   | Prepare Tools and test Scripts       | 1 day?   |            |
| 8  |   | Review Test Plan and Attachments     | 1 day?   |            |
| 9  |   | Check - System is Ready to be Tested | 1 day?   |            |
| 10 |   | Add Desgin Documents to CMS          | 1 day?   |            |
|    |   | Ĩ                                    | 1        |            |
|    | 1 |                                      | -        | (1)        |

|    | 0 | Task Name                            | Duration | Dec 1, '02 | Dec 8, '02            |
|----|---|--------------------------------------|----------|------------|-----------------------|
|    |   |                                      |          | SMTWTFS    | 5   S   M   T   W   T |
| 1  |   | RSD Analysis                         | 3 days   |            |                       |
| 2  |   | Develop Test Plan                    | 5 days   |            |                       |
| 3  |   | Develop Test Design Spec.            | 8 days   |            |                       |
| 4  |   | Develop Test Case Spec.              | 5 days   |            |                       |
| 5  |   | Develop Test Procedure Spec.         | 3 days   |            |                       |
| 6  |   | Develop Test Item Transmital Report  | 1 day    |            |                       |
| 7  |   | Prepare Tools and test Scripts       | 3 days   |            |                       |
| 8  |   | Review Test Plan and Attachments     | 2 days   |            |                       |
| 9  |   | Check - System is Ready to be Tested | 1 day    |            |                       |
| 10 |   | Add Desgin Documents to CMS          | 1 day    |            |                       |
|    |   |                                      | ÷        |            | ( 2                   |
|    |   |                                      | <u> </u> |            |                       |

#### Step by Step Example (Step 2 – Add Tasks Continued)

|    | 0 | Task Name                            |        | Dec 1, '02 |   |   |   |    |     |   |   |   | D | Dec 8, '02 |   |   |   |
|----|---|--------------------------------------|--------|------------|---|---|---|----|-----|---|---|---|---|------------|---|---|---|
|    | - |                                      |        |            | s | М | T | ١V | N : | T | F | S | S | M          | T | W | ٦ |
| 1  |   | System Testing Plan MCY-ADTT-ST-200  | 1 day? |            |   |   |   |    |     |   |   |   |   |            |   |   |   |
| 2  |   | RSD Analysis                         | 3 days |            |   |   |   |    |     |   |   |   |   |            |   |   |   |
| 3  |   | Develop Test Plan                    | 5 days |            |   |   |   |    |     |   |   |   |   |            |   |   |   |
| 4  |   | Develop Test Design Spec.            | 8 days |            |   |   |   |    |     |   |   |   |   |            |   |   |   |
| 5  |   | Develop Test Case Spec.              | 5 days |            |   |   |   |    |     |   |   |   |   |            |   |   |   |
| 6  |   | Develop Test Procedure Spec.         | 3 days |            |   |   |   |    |     |   |   |   |   |            |   |   |   |
| 7  |   | Develop Test Item Transmital Report  | 1 day  |            |   |   |   |    |     |   |   |   |   |            |   |   |   |
| 8  |   | Prepare Tools and test Scripts       | 3 days |            |   |   |   |    |     |   |   |   |   |            |   |   |   |
| 9  |   | Review Test Plan and Attachments     | 2 days |            |   |   |   |    |     |   |   |   |   |            |   |   |   |
| 10 |   | Check - System is Ready to be Tested | 1 day  |            |   |   | 8 |    |     |   |   |   |   |            |   |   |   |
| 11 |   | Add Desgin Documents to CMS          | 1 day  |            |   |   |   |    |     |   |   |   |   |            |   |   |   |
|    |   |                                      |        | 1          |   |   |   |    |     |   |   |   |   |            |   |   | 2 |

Insert a new task at the beginning that will group everything

| 0  |  | Task Name                            | Duration | Dec 1, '02 Dec 8, '02 |
|----|--|--------------------------------------|----------|-----------------------|
|    |  |                                      |          | SMTWTFSSMTW'          |
| 1  |  | System Testing Plan MCY-ADTT-ST-200  | 1 day?   |                       |
| 2  |  | RSD Analysis                         | 3 days   |                       |
| 3  |  | Develop Test Plan                    | 5 days   |                       |
| 4  |  | Develop Test Design Spec.            | 8 days   |                       |
| 5  |  | Develop Test Case Spec.              | 5 days   |                       |
| 6  |  | Develop Test Procedure Spec.         | 3 days   |                       |
| 7  |  | Develop Test Item Transmital Report  | 1 day    |                       |
| 8  |  | Prepare Tools and test Scripts       | 3 days   |                       |
| 9  |  | Review Test Plan and Attachments     | 2 days   |                       |
| 10 |  | Check - System is Ready to be Tested | 1 day    |                       |
| 11 |  | Add Desgin Documents to CMS          | 1 day    |                       |
|    |  | 1                                    |          | 3.2                   |

Highlight the tasks that are going to be added as subtasks

| Project <u>W</u> indow <u>H</u> elp |          |                                   |  |  |  |  |  |  |  |
|-------------------------------------|----------|-----------------------------------|--|--|--|--|--|--|--|
| <u>S</u> ort                        | +        | 🛛 🚱 No Group 🗸 🗸                  |  |  |  |  |  |  |  |
| <u>F</u> iltered for: All Tasks     | •        | E 🗐 All Tasks 🔹 🤊                 |  |  |  |  |  |  |  |
| <u>G</u> roup by: No Group          | •        |                                   |  |  |  |  |  |  |  |
| <u>O</u> utline                     | ۱.       | Indent                            |  |  |  |  |  |  |  |
| <u>W</u> BS                         | +        | Outdent                           |  |  |  |  |  |  |  |
| Task Information                    | Shift+F2 | Show Subtasks                     |  |  |  |  |  |  |  |
| Task Notes                          |          | <ul> <li>Hide Subtasks</li> </ul> |  |  |  |  |  |  |  |
| Project Information                 |          | 🔓 Hide Assignments                |  |  |  |  |  |  |  |
| au                                  | Juays    | Show 🕨                            |  |  |  |  |  |  |  |
| esign Spec.                         | 8 days   |                                   |  |  |  |  |  |  |  |
| ase Spec.                           | 5 days   | 📲 Hide Outline Symbols            |  |  |  |  |  |  |  |
| rocedure Spec.                      | 3 davs   |                                   |  |  |  |  |  |  |  |
| Click on the o                      | ption "C | Dutline - Indent" 🔪               |  |  |  |  |  |  |  |

|    | 0   | Task Name                               | Duration | c 1, '02 |   |   |   |   |   |   | D | ec | : 8 | , '0 | 2 |   |    |   |
|----|-----|-----------------------------------------|----------|----------|---|---|---|---|---|---|---|----|-----|------|---|---|----|---|
|    | - T |                                         |          | Ν        | 1 | Т | V | ٧ | Т | F | S | S  | 1   | M    | Т | V | 1. | Т |
| 1  |     | System Testing Plan MCY-ADTT-ST-2002-01 | 8 days   |          |   |   |   |   |   |   |   |    |     | -    | - |   | -  | J |
| 2  |     | RSD Analysis                            | 3 days   |          |   |   |   |   |   |   |   |    |     |      |   |   |    |   |
| 3  |     | Develop Test Plan                       | 5 days   |          |   |   |   |   |   |   |   |    |     |      |   |   |    |   |
| 4  |     | Develop Test Design Spec.               | 8 days   |          |   |   |   |   |   |   |   |    |     |      |   |   |    |   |
| 5  |     | Develop Test Case Spec.                 | 5 days   |          |   |   |   |   |   |   |   |    |     |      |   |   |    |   |
| 6  |     | Develop Test Procedure Spec.            | 3 days   |          |   |   |   |   |   |   |   |    |     |      |   |   |    |   |
| 7  |     | Develop Test Item Transmital Report     | 1 day    |          |   |   |   |   |   |   |   |    |     |      |   |   |    |   |
| 8  |     | Prepare Tools and test Scripts          | 3 days   |          |   |   |   |   |   |   |   |    |     |      |   |   |    |   |
| 9  |     | Review Test Plan and Attachments        | 2 days   |          |   |   |   |   |   |   |   |    |     |      |   |   |    |   |
| 10 |     | Check - System is Ready to be Tested    | 1 day    |          |   |   |   |   |   |   |   |    |     |      |   |   |    |   |
| 11 |     | Add Desgin Documents to CMS             | 1 day    |          |   |   |   |   |   |   |   |    |     |      | L | 3 |    | Δ |

The final result should look like this, now repeat this steps to create the Subgroups that will represent the phases (Definition and Design)

#### Step by Step Example (Step 2 – Add Tasks Continued)

|    | 0 | Task Name                               | Duration | c1,'02 Dec 8,'02 | insert | : F <u>o</u> rmat <u>T</u> ools | Project Window Help        |                        |                        |
|----|---|-----------------------------------------|----------|------------------|--------|---------------------------------|----------------------------|------------------------|------------------------|
| 1  |   | System Testing Plan MCY-ADTT-ST-2002-01 | 8 days?  |                  | ). ABS | / 🐰 🖻 🛍                         | Sort                       | •                      | 🚱 No Group 🕞           |
| 2  |   | Definition Phase                        | 1 day?   |                  |        | Orial                           | Eiltered for: All Tasks    | ۰Ē                     | = All Tacks - 3        |
| 3  |   | RSD Analysis                            | 3 days   |                  | • wc   |                                 | <u>G</u> roup by: No Group | ۰Ľ                     |                        |
| 4  |   | Develop Test Plan                       | 5 days   |                  | 10     |                                 | Outline                    | Þ.                     | Indent                 |
| 5  |   | Develop Test Design Spec.               | 8 days   |                  |        | RSD Analysis                    | WBS                        | • •                    | 🕈 Outdent              |
| 6  |   | Develop Test Case Spec.                 | 5 days   |                  |        | Task Name                       |                            | ۰.                     | A Chan Cubbasha        |
| 7  |   | Develop Test Procedure Spec.            | 3 days   |                  | ſ      |                                 | Task Information Shirt+F2  |                        | Show Sub <u>t</u> asks |
| 8  |   | Develop Test Item Transmital Report     | 1 day    |                  |        | System Tes                      | V Task Notes               |                        |                        |
| 9  |   | Prepare Tools and test Scripts          | 3 days   |                  |        | Definition                      | Project Information        |                        | C Hide Assignments     |
| 10 |   | Review Test Plan and Attachments        | 2 days   |                  |        | RSD Analy                       |                            | Show 🕨                 |                        |
| 11 |   | Check - System is Ready to be Tested    | 1 day    |                  |        | Develop Te                      | est Plan                   |                        |                        |
| 12 |   | Add Desgin Documents to CMS             | 1 day    |                  |        | Develop Te                      | 4                          | 📲 Hide Outline Symbols |                        |
|    |   | 1                                       |          | H <b>F</b> (3.5) |        | Develop Te                      | est Case Spec.             |                        | 5 days                 |

#### Insert a new task at the beginning of the definition tasks

|    | 0 | Task Name                               | Duration | c 1, '02 Dec 8, '02<br>M T W T F S S M T W T |
|----|---|-----------------------------------------|----------|----------------------------------------------|
| 1  |   | System Testing Plan MCY-ADTT-ST-2002-01 | 8 days?  |                                              |
| 2  |   | Definition Phase                        | 1 day?   |                                              |
| 3  |   | RSD Analysis                            | 3 days   |                                              |
| 4  |   | Develop Test Plan                       | 5 days   |                                              |
| 5  |   | Develop Test Design Spec.               | 8 days   |                                              |
| 6  |   | Develop Test Case Spec.                 | 5 days   |                                              |
| 7  |   | Develop Test Procedure Spec.            | 3 days   |                                              |
| 8  |   | Develop Test Item Transmital Report     | 1 day    |                                              |
| 9  |   | Prepare Tools and test Scripts          | 3 days   |                                              |
| 10 |   | Review Test Plan and Attachments        | 2 days   |                                              |
| 11 |   | Check - System is Ready to be Tested    | 1 day    |                                              |
| 12 |   | Add Desgin Documents to CMS             | 1 day    |                                              |
|    |   |                                         |          | 3.6                                          |

#### Click on the option "Outline - Indent"

|    | 0 | Task Name                               | Duration | C1,'02 Dec 8,'02 |
|----|---|-----------------------------------------|----------|------------------|
| 1  |   | System Testing Plan MCY-ADTT-ST-2002-01 | 8 days   |                  |
| 2  |   | Definition Phase                        | 3 days   |                  |
| 3  |   | RSD Analysis                            | 3 days   |                  |
| 4  |   | Develop Test Plan                       | 5 days   |                  |
| 5  |   | Develop Test Design Spec.               | 8 days   |                  |
| 6  |   | Develop Test Case Spec.                 | 5 days   |                  |
| 7  |   | Develop Test Procedure Spec.            | 3 days   |                  |
| 8  |   | Develop Test Item Transmital Report     | 1 day    |                  |
| 9  |   | Prepare Tools and test Scripts          | 3 days   |                  |
| 10 |   | Review Test Plan and Attachments        | 2 days   |                  |
| 11 |   | Check - System is Ready to be Tested    | 1 day    |                  |
| 12 |   | Add Desgin Documents to CMS             | 1 day    |                  |
|    |   |                                         |          |                  |

Highlight the tasks that are going to be added as subtasks

The final result should look like this, now repeat this steps to create the Subgroup that will represent the phase "Design"

### Step by Step Example (Step 2 – Add Tasks Continued)

|   | 0 | Task Name                               | Duration | c 1, '02 Dec 8, '02<br>M T W T F S S M T W T F |
|---|---|-----------------------------------------|----------|------------------------------------------------|
| 1 |   | System Testing Plan MCY-ADTT-ST-2002-01 | 8 days?  |                                                |
| 2 |   | Definition Phase                        | 3 days?  |                                                |
| 3 |   | RSD Analysis                            | 3 days   |                                                |
| 4 |   | Design Phase                            | 1 day?   |                                                |
| 5 |   | Develop Test Plan                       | 5 days   |                                                |
| 6 |   | Develop Test Design Spec.               | 8 days   |                                                |
| 7 |   | Develop Test Oracle Oracle              | 7 Jan 1  | 3.9                                            |

Insert a new task at the beginning of the Design tasks (Notice that the new task that will work as a group for the "Design Phase" is inside the group "Definition Phase", therefore we need to **Outdent** one position to put it at the same level as the Definition Phase)

| : F <u>o</u> rmat <u>T</u> ools | Project Window Help                                           |               |
|---------------------------------|---------------------------------------------------------------|---------------|
| 🖌 🖹 🛍                           | Sort                                                          | 🕨 🖉 No Group  |
| Arial                           | <u>F</u> iltered for: All Tasks<br><u>G</u> roup by: No Group | All Tasks     |
|                                 | <u>O</u> utline                                               | Indent        |
| Design Phase                    | <u>W</u> BS                                                   | • • Outdent   |
| Task Name                       | Task Information Shift+F2                                     | Show Subtasks |
| 🗆 System Tes                    | 🥬 Task <u>N</u> otes                                          | Hide Subtasks |
| Definition                      | Project Information                                           | <u>S</u> how  |
| RSD A                           | narysis                                                       | - ×           |
| Design                          | Phase                                                         | Tuay!         |
| 7                               |                                                               |               |

Click on the option "Outline-Outdent" to move the activity to the left

| Format Tools     | Project Window Help                             |                    |  |  |  |
|------------------|-------------------------------------------------|--------------------|--|--|--|
| 🔏 🖻 🛍            | <u>S</u> ort<br><u>F</u> iltered for: All Tasks | No Group           |  |  |  |
| Alla             | <u>G</u> roup by: No Group                      |                    |  |  |  |
|                  | <u>O</u> utline                                 | 🔸 🜩 <u>I</u> ndent |  |  |  |
| Develop Test Pla | <u>W</u> BS                                     | ▶ 🕈 Outdent        |  |  |  |
| Task Name        | Task Information Shift+F2                       | Show Subtasks      |  |  |  |
| System Tes       | 🅬 Task <u>N</u> otes                            | 💻 Hide Subtasks    |  |  |  |
| 🗆 Definitio      | Project Information                             | Show >             |  |  |  |
| RSD A            | สาสมุราช                                        | ×                  |  |  |  |
| Design Ph        | ase                                             | T uay :            |  |  |  |
| Develop T        | est Plan                                        | 5 days             |  |  |  |
| Develop T        | est Design Spec.                                | 8 days             |  |  |  |
| Develop T        | est Case Spec.                                  | 5 days             |  |  |  |
| Develop T        | est Procedure Spec.                             | 3 days             |  |  |  |
| Develop T        | est Item Transmital Report                      | 1 day              |  |  |  |
| Prepare T        | ools and test Scripts                           | 3 days             |  |  |  |
| Review Te        | est Plan and Attachments                        | 2 days             |  |  |  |
|                  |                                                 | 1.2.10             |  |  |  |

#### Highlight the tasks that are going to be added as subtasks in the design phase and then Click on the option "Outline - Indent"

|    | 0 | Task Name                               | Duration | C1,'02 Dec 8,'02 |
|----|---|-----------------------------------------|----------|------------------|
| 1  |   | System Testing Plan MCY-ADTT-ST-2002-01 | 8 days   |                  |
| 2  |   | Definition Phase                        | 3 days   |                  |
| 3  |   | RSD Analysis                            | 3 days   |                  |
| 4  |   | 🖃 Design Phase                          | 8 days   |                  |
| 5  |   | Develop Test Plan                       | 5 days   |                  |
| 6  |   | Develop Test Design Spec.               | 8 days   |                  |
| 7  |   | Develop Test Case Spec.                 | 5 days   |                  |
| 8  |   | Develop Test Procedure Spec.            | 3 days   |                  |
| 9  |   | Develop Test Item Transmital Report     | 1 day    |                  |
| 10 |   | Prepare Tools and test Scripts          | 3 days   |                  |
| 11 |   | Review Test Plan and Attachments        | 2 days   |                  |
| 12 |   | Check - System is Ready to be Tested    | 1 day    | 2 12             |
| 13 |   | Add Desgin Documents to CMS             | 1 day    |                  |

The final result should look like this

#### 000

| 0  |  | Task Name                               | Duration | Start        | Finish       | Predecessors | December |      |      |            |
|----|--|-----------------------------------------|----------|--------------|--------------|--------------|----------|------|------|------------|
|    |  |                                         |          |              |              |              | 11/24    | 12/1 | 12/8 | 12/15 12/2 |
| 1  |  | System Testing Plan MCY-ADTT-ST-2002-01 | 31 days  | Mon 12/2/02  | Mon 1/13/03  |              |          | -    |      |            |
| 2  |  | Definition Phase                        | 3 days   | Mon 12/2/02  | Wed 12/4/02  |              |          |      |      |            |
| 3  |  | RSD Analysis                            | 3 days   | Mon 12/2/02  | Wed 12/4/02  |              |          | Մե   |      |            |
| 4  |  | – Design Phase                          | 28 days  | Thu 12/5/02  | Mon 1/13/03  |              |          | -    |      |            |
| 5  |  | Develop Test Plan                       | 5 days   | Thu 12/5/02  | Wed 12/11/02 | 3            |          | Ň    |      |            |
| 6  |  | Develop Test Design Spec.               | 8 days   | Thu 12/12/02 | Mon 12/23/02 | 5            |          |      | i i  |            |
| 7  |  | Develop Test Case Spec.                 | 5 days   | Tue 12/24/02 | Mon 12/30/02 | 6            |          |      |      | Ť.         |
| 8  |  | Develop Test Procedure Spec.            | 3 days   | Tue 12/31/02 | Thu 1/2/03   | 7            |          |      |      |            |
| 9  |  | Develop Test Item Transmital Report     | 1 day    | Fri 1/3/03   | Fri 1/3/03   | 8            |          |      |      |            |
| 10 |  | Prepare Tools and test Scripts          | 3 days   | Mon 1/6/03   | Wed 1/8/03   | 9            |          |      |      |            |
| 11 |  | Review Test Plan and Attachments        | 2 days   | Thu 1/9/03   | Fri 1/10/03  | 10           |          |      |      |            |
| 12 |  | Check - System is Ready to be Tested    | 1 day    | Thu 1/9/03   | Thu 1/9/03   | 10           |          |      |      |            |
| 13 |  | Add Desgin Documents to CMS             | 1 day    | Mon 1/13/03  | Mon 1/13/03  | 11,12        |          |      |      | ( 4        |
|    |  |                                         |          |              |              |              |          |      |      |            |

? 🗙 **Task Information** Predecessors Resources Advanced General Notes Add Desgin Documents to CMS 1d -F Estimated Duration: Name: Constrain task NA + Deadline: Constraint type: Constraint date: NA As Soon As Possible --Fixed Units F Effort driven Task type: -Calendar: None ■ Scheduling ignores resource calendars -WBS code: 1.2.9 Mark task as milestone OK Help Cancel 5

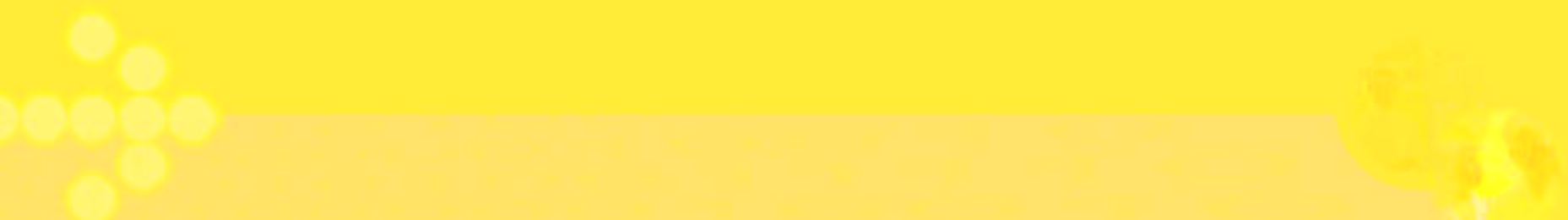

- 1. Got to the view "Resource Sheet"
- 2. Add the necessary resources to the "Resources Sheet", we are going to use only the Name, Initials and Standard Rate in \$/hr. The resources are going to be taken from the table showed at the beginning of the example, more specifically from the column "Responsibilities"
- 3. Now, with the Resources already register in the project file, go back to the View "Gantt Chart"

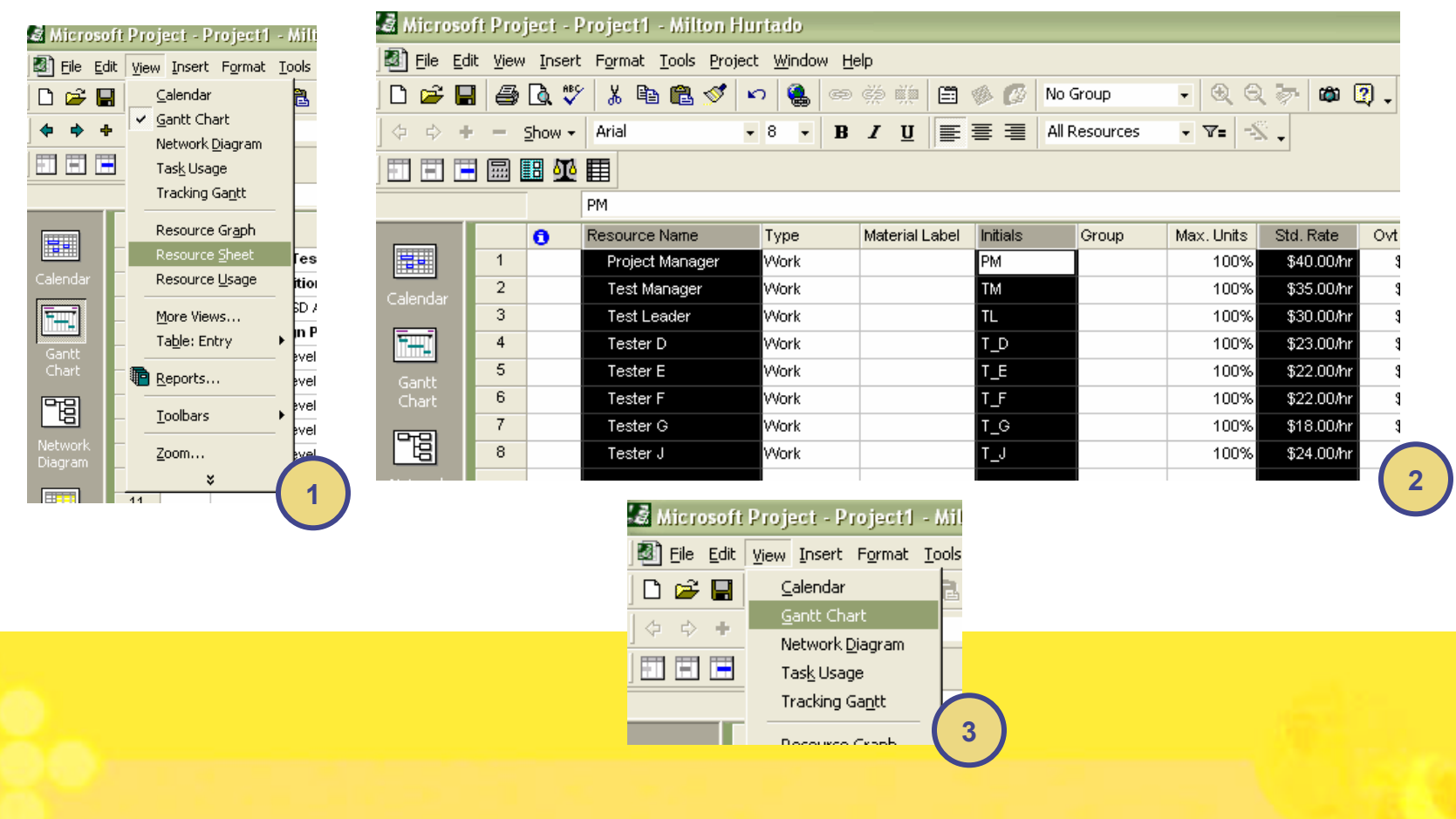

### **Step by Step Example** (Step 4 – Assign Resources)

- 1. Double click the task you want to link to resources available in the "Resource Sheet"
- 2. Then got to the Tab "Resources" and look up the resources you want to relate to the activity (For the example lets keep the amount of effort of each Resources as 100%, Leveling Resources wont be covered in this tutorial), finally Click the "Ok" button to finish the assignment.
- 3. Repeat steps 1 and 2 for the rest of the tasks

| General Predecessors Resources Advanced | Notes     | General Predecessors Resources Advanced | Notes     |
|-----------------------------------------|-----------|-----------------------------------------|-----------|
| ime: RSD Analysis Duration: 3d 🔹        | Estimated | Name: RSD Analysis Duration: 3d         | Estimated |
|                                         |           | Test Leader                             |           |
| Resource Name                           | Units     | Resource Name                           | Units     |
|                                         |           | Test Manager                            | 100%      |
|                                         |           | Project Manager                         | 100%      |
|                                         |           | Test Leader                             | 100%      |
|                                         |           | Project Manager                         |           |
|                                         |           | Test Manager                            |           |
|                                         |           | Test Leader                             |           |
|                                         |           | Tester D                                |           |
|                                         |           | Tester E                                |           |
|                                         |           | Tester F                                |           |
|                                         |           | Tester G                                |           |
| Help   OK                               | Cancel    | Tector 1                                | Cancel    |

### **Step by Step Example** (Step 5 – Adjust the Gantt Chart)

- 1. Adjust the length of the Gantt Chart such that it can be seen in one screen (If Possible), to do this perform a Right Click on top of the Gantt Chart first, a pop-up menu will appear, select the option "Networking Time..."
- 2. In the form that will open go to the tab "Time Scale" and Change the **Major Scale Units** to "Months" and the **Minor Scale Units** to "Weeks", then press the "Ok" button to see the results in the Gantt Chart. (Adjust as necessary the scales once you are familiar with them)

| <u>G</u> ridlines  |                                                                                         |
|--------------------|-----------------------------------------------------------------------------------------|
| Bar <u>S</u> tyles | Timescale 🛛 🔹 🔀                                                                         |
| Layout             |                                                                                         |
| Nonworking Time    |                                                                                         |
| Progress Lines     | Major-seale                                                                             |
| SanttChartWizard   | Units: Months 🖌 Label: January 🔽 🔽 Use Eiscal Year                                      |
|                    | Count: 1 → Align: Left ▼ Ick lines                                                      |
| Split              | Minor scale                                                                             |
|                    | Units: Weeks  Label: 1/30, 2/6,  Use Fiscal Year                                        |
|                    |                                                                                         |
|                    |                                                                                         |
|                    | General                                                                                 |
|                    | Siz <u>e</u> ; 100 <u>→</u> % M Scale separator                                         |
|                    | Preview                                                                                 |
|                    | December January February March                                                         |
|                    | <u>11/17</u> 11/24 12/1 12/8 12/15 12/22 12/29 1/5 1/12 1/19 1/26 2/2 2/9 2/16 2/23 3/2 |
|                    |                                                                                         |
|                    |                                                                                         |
|                    |                                                                                         |
|                    | ( <sup>2</sup> )                                                                        |
|                    |                                                                                         |

# **Step by Step Example** (Step 6 – View the Critical Path)

- For the example, we are going to use the Detailed Gantt Chart to view the Critical Path, because this option also shows the **Slack Time** of the activities that don't belong to the critical path, therefore first we have to select the option "More Views"
- 2. Then we have to select the Detail Gantt to obtain the view desired (Adjust the Gantt Chart as explained before if is necessary)

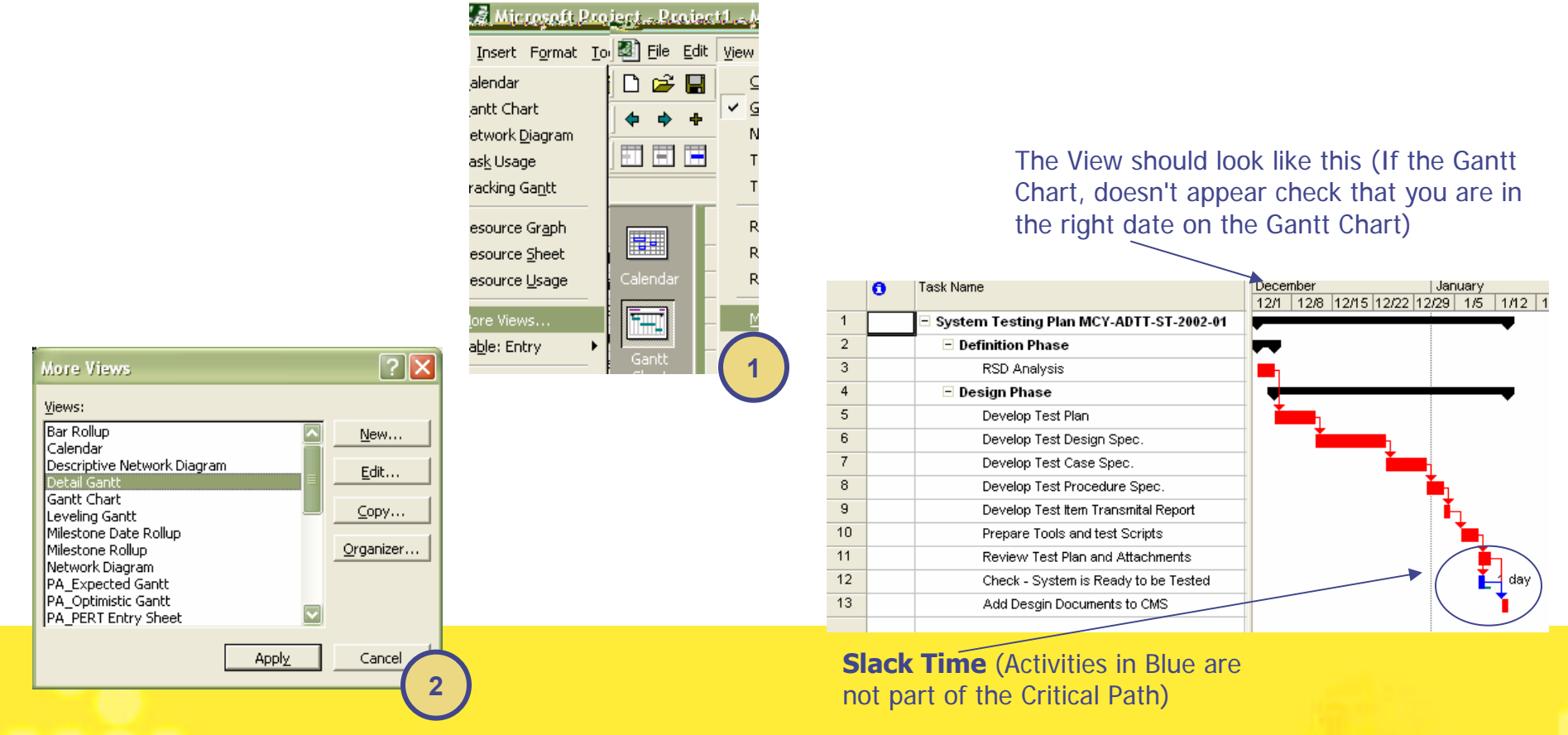

### **Step by Step Example** (Step 7 – Show More Columns)

- 1. We can show more information, related to the tasks, in the spreadsheet, one column that might be of general interest is the cost, to do this first perform a Right Click on top of the spread sheet (Specifically In the titles of the Columns), a pop-up menu should appear showing several options, chose the one that says "Insert Column"
- 2. Then lookup the column named "Cost" and then press the "Ok" button

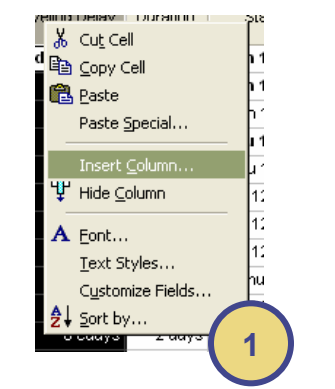

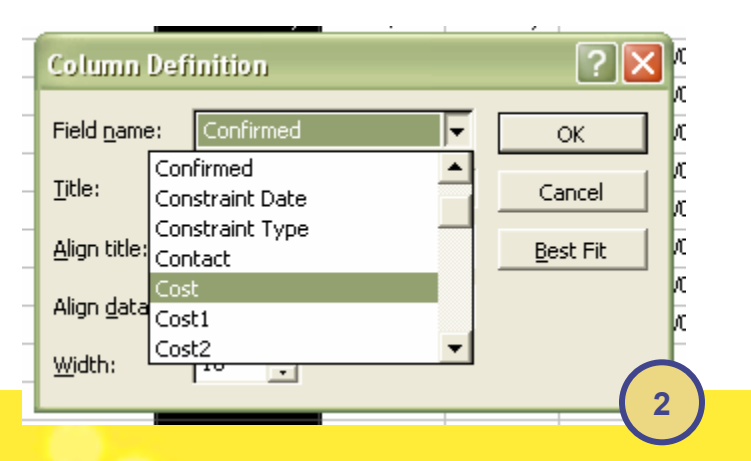

Now you should see the "Cost" Column, this cots is calculated based on the resources allocated for each Task, notice also that the groups automatically add up the cost of the subtasks making the view even more interesting.

|    | 0 | Task Name                               | Cost L      | December January                     |
|----|---|-----------------------------------------|-------------|--------------------------------------|
|    | _ |                                         |             | 12/1 12/8 12/15 12/22 12/29 1/5 1/12 |
| 1  |   | System Testing Plan MCY-ADTT-ST-2002-01 | \$14,593.60 | -                                    |
| 2  |   | Definition Phase                        | \$2,520.00  |                                      |
| 3  |   | RSD Analysis                            | \$2,520.00  |                                      |
| 4  |   | Design Phase                            | \$12,073.60 | •                                    |
| 5  |   | Develop Test Plan                       | \$2,080.00  |                                      |
| 6  |   | Develop Test Design Spec.               | \$3,072.00  |                                      |
| 7  |   | Develop Test Case Spec.                 | \$1,920.00  |                                      |
| 8  |   | Develop Test Procedure Spec.            | \$1,152.00  |                                      |
| 9  |   | Develop Test Item Transmital Report     | \$384.00    | <b>i</b>                             |
| 10 |   | Prepare Tools and test Scripts          | \$1,560.00  |                                      |
| 11 |   | Review Test Plan and Attachments        | \$1,107.20  |                                      |
| 12 |   | Check - System is Ready to be Tested    | \$366.40    | 👗 1 day                              |
| 13 |   | Add Desgin Documents to CMS             | \$432.00    | *                                    |
|    |   |                                         |             |                                      |

As explained before, you can add and hide columns from the Spread sheet, this lets you show exactly what the people needs to see, below is a view with selected fields: Name, Cost, Duration, Resource initials and Start Date. The reader is welcome to experiment with this features and to explore more views that are offered by MS Project, such as resources usage, cost reports, etc.

| 📓 Microso    | fi Proj         | ect - S | ystem_Test_Plan.mpp - Milt   | on Hurtado    |             |          |                   |              |                                          |
|--------------|-----------------|---------|------------------------------|---------------|-------------|----------|-------------------|--------------|------------------------------------------|
| Eile Ed      | it <u>V</u> iew | Insert  | Format Tools Project Window  | Help          |             |          |                   |              |                                          |
|              |                 | A #5    | X 🖻 🛍 🎸 🗠 🍭 e                |               | 🍥 🚳 No      | Group    | - QQ              | 🦻 🛱 🕐        |                                          |
| <b>+ + +</b> |                 | show +  | Arial + 8 +                  | BIU≣          |             | l Tasks  | - 7= -5           |              | 2                                        |
|              |                 | 8 618   | E                            |               |             |          |                   | <u> </u>     |                                          |
|              |                 |         | Mon 12/2/02                  |               |             |          |                   |              | 9                                        |
|              |                 | 0       | Task Name                    |               | Cost        | Duration | Resource Initials | Start        | December January F                       |
|              | 1               |         | - Svetem Testing Plan MCV AD | TT ST 2002 01 | \$14 593 60 | 30 dave  |                   | Mon 12/2/1 - |                                          |
| Calendar     | 2               |         | Definition Phase             | 11-31-2002-01 | \$2,520.00  | 3 days   |                   | Mon 12/2/02  |                                          |
|              | 3               |         | RSD Analysis                 |               | \$2,520.00  | 3 days   | PM TM TL          | Mon 12/2/02  | Project Manager.Test Manager.Test Leader |
| ·            | 4               |         | - Design Phase               |               | \$12.073.60 | 27 davs  |                   | Thu 12/5/02  |                                          |
| Gantt        | 5               |         | Develop Test Plan            |               | \$2,080.00  | 4 days   | TM,TL             | Thu 12/5/02  | Test Manager,Test Leader                 |
| Chart        | 6               |         | Develop Test Design Spe      | c.            | \$3,072.00  | 8 days   | TL,T_J            | Wed 12/11/02 | Test Leader, Tester J                    |
| 四日           | 7               |         | Develop Test Case Spec       |               | \$1,920.00  | 5 days   | TL,T_J            | Mon 12/23/02 | Test Leader,Tester J                     |
|              | 8               |         | Develop Test Procedure       | Spec.         | \$1,152.00  | 3 days   | TL,T_J            | Mon 12/30/02 | Test Leader,Tester J                     |
| Diagram      | 9               |         | Develop Test Item Transn     | nital Report  | \$384.00    | 1 day    | TL,T_J            | Thu 1/2/03   | Test Leader,Tester J                     |
|              | 10              |         | Prepare Tools and test S     | cripts        | \$1,560.00  | 3 days   | T_G,T_J,T_D       | Fri 1/3/03   | Tester G,Tester J,Tester                 |
|              | 11              |         | Review Test Plan and Att     | achments      | \$1,107.20  | 2 days   | TM,TL,T_J         | Wed 1/8/03   | Test Manager,Test Le                     |
| Task         | 12              |         | Check - System is Ready      | to be Tested  | \$366.40    | 1 day    | T_G,T_J,T_D       | Wed 1/8/03   | ester G,Tester J,Teste                   |
| Usage        | 13              |         | Add Desgin Documents t       | o CMS         | \$432.00    | 1 day    | TL,T_J            | Fri 1/10/03  | ¥ 1/10                                   |
| <b>1</b>     |                 |         |                              |               |             |          |                   |              |                                          |
| Tracking     |                 |         |                              |               |             |          |                   |              |                                          |
| Gantt        |                 |         |                              |               |             |          |                   |              |                                          |
| th           |                 |         |                              |               |             |          |                   |              |                                          |
|              |                 |         |                              |               |             |          |                   |              |                                          |
| Graph        |                 |         |                              |               |             |          |                   |              |                                          |
|              | -               |         |                              |               |             |          |                   |              |                                          |
| <u> </u>     |                 |         |                              |               |             |          |                   |              |                                          |
| Sheet        |                 |         |                              |               |             |          |                   |              |                                          |
|              | -               |         |                              |               |             |          |                   |              |                                          |
| <b>G</b>     |                 |         |                              |               |             |          |                   | Þ            |                                          |
| Ready        |                 |         |                              |               |             |          |                   |              | EXT CAPS NUM SCRL OVR                    |

- 1. For this example we are saving the file at the end, but it is recommended that you save the file frequently while you are working to avoid losing data as a result of problems such as a Power Failure for instance.
- 2. You can chose between saving the file with or without Baseline (the difference was explained before in this Tutorial)

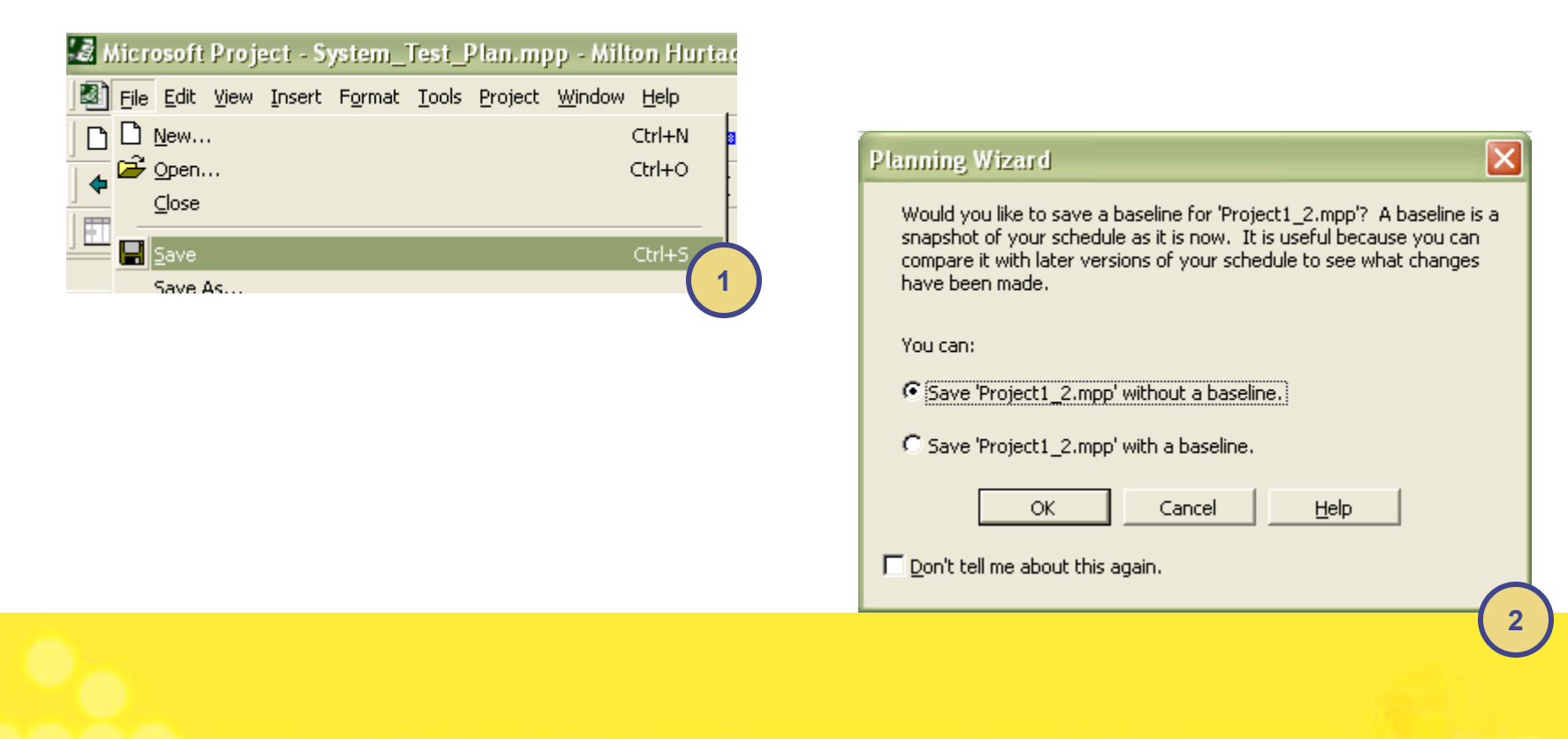